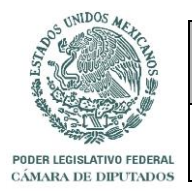

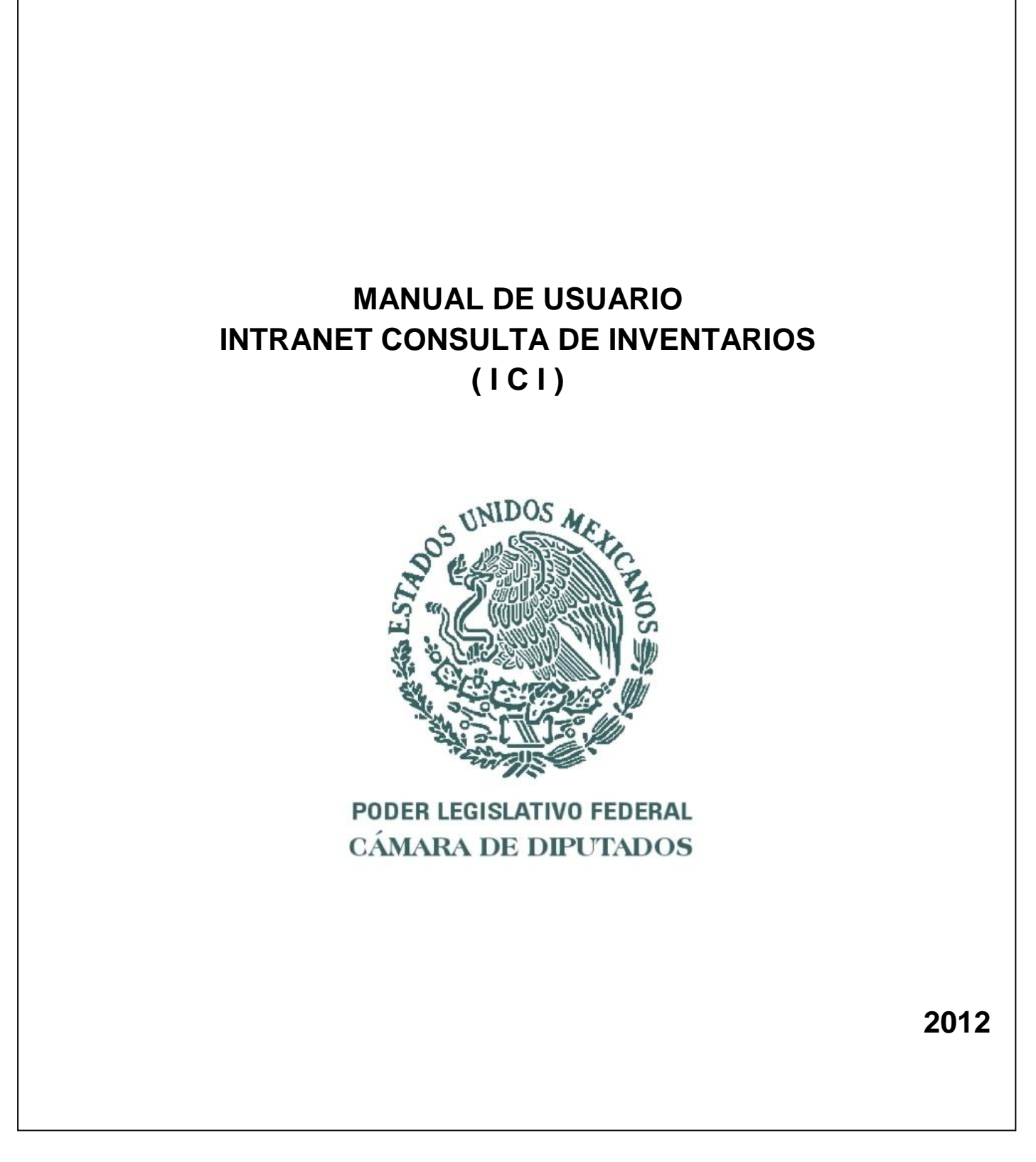

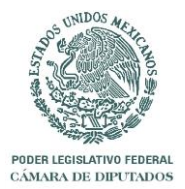

#### Introducción e Índice

|      | PAG. No |
|------|---------|
| 2012 | 2 de 37 |

#### INTRODUCCIÓN

El Sistema de Consulta de Bienes por Área es un desarrollo que permite tener acceso al inventario de bienes muebles asignados a cada una de las áreas que conforman la H. Cámara de Diputados.

En este desarrollo se despliega toda la información detallada de cada uno de los bienes cargados al área, el usuario podrá realizar diferentes tipos de ordenamiento y filtros para posteriormente descargar la información a una hoja de Excel y poder generar los resguardos individuales y llevar un control interno de inventario.

#### INDICE

| Acceso al Sistema    | 3  |
|----------------------|----|
| Inventario           | 5  |
| Filtro Avanzado      | 10 |
| Resguardos           | 22 |
| Áreas Internas       | 27 |
| Puestos              | 30 |
| Personal             | 31 |
| Ubicaciones          | 35 |
| Resguardos Faltantes | 37 |
|                      |    |

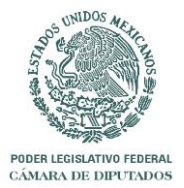

| Acceso al Sistema |
|-------------------|
|-------------------|

|  |      | PÁG. No |
|--|------|---------|
|  | 2012 | 3 de 37 |

Para accesar al sistema se debe crear el siguiente acceso directo sobre el escritorio de la PC. Al dar clic con el botón derecho del mouse se despliega el siguiente menú, donde el usuario debe seleccionar la opción "Nuevo" y "Acceso directo"

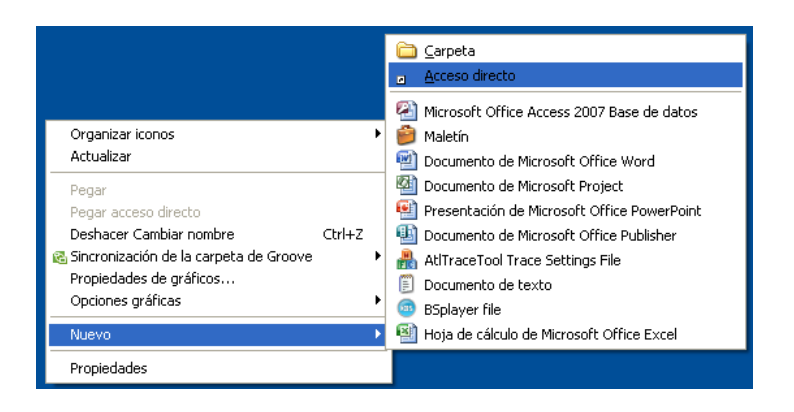

En el siguiente recuadro "Crear acceso directo" se introducirá la siguiente dirección http://172.16.52.240:7777/pls/apex/f?p=198 dentro del recuadro correspondiente a "Escriba la ubicación del elemento" y se debe oprimir el botón "Siguiente".

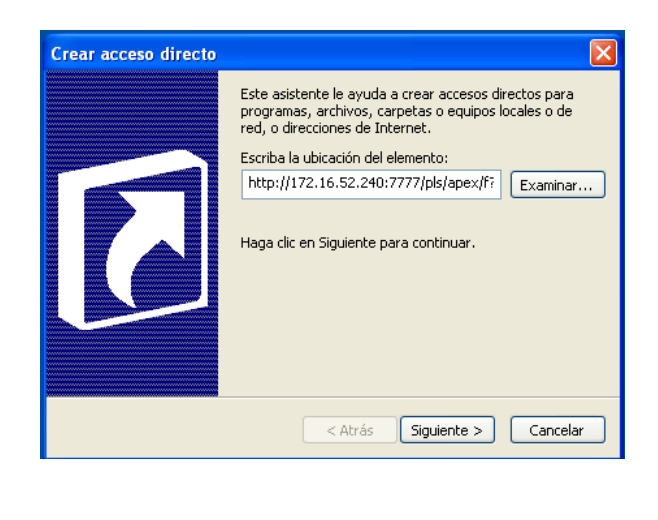

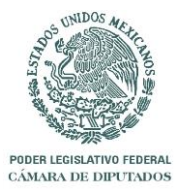

|      | PÁG. No |
|------|---------|
| 2012 | 4 de 37 |

A continuación aparecerá otro recuadro "Seleccionar un titulo para el programa" En el campo para dar un nombre al acceso directo se teclea "Intranet Consulta de Inventarios" y se oprime el botón "Finalizar"

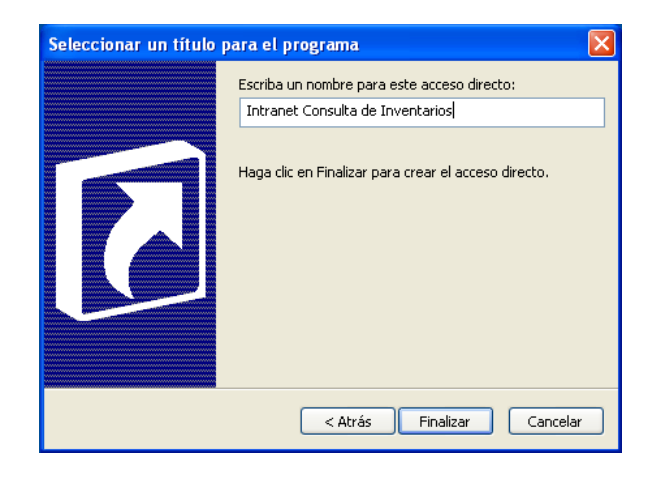

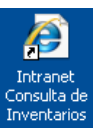

Sobre el escritorio aparecerá el siguiente acceso directo:

Al dar doble clic al acceso directo se desplegará la siguiente pantalla donde se deberá introducir los dato de "Usuario", "Contraseña" proporcionados por el administrador del sistema y oprimir el botón "Entrar".

| ← → @ http://172.16 |          |
|---------------------|----------|
|                     | <u>~</u> |
|                     |          |
| Usuario             |          |
| Contraseña          | Entrar   |
|                     |          |
|                     | ÷        |
|                     |          |

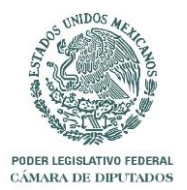

| Inventario |      | PÁG. No |
|------------|------|---------|
|            | 2012 | 5 de 37 |

La siguiente pantalla muestra el desplegado de información del inventario al que tiene acceso el usuario.

|                              |                                      |                              |                                       |                              |                             |                             |                |                                                                                                    |                                | ×                 |
|------------------------------|--------------------------------------|------------------------------|---------------------------------------|------------------------------|-----------------------------|-----------------------------|----------------|----------------------------------------------------------------------------------------------------|--------------------------------|-------------------|
| 🔿 🧭 http://172               | . <b>16.50.224</b> :7780/pls/a       | pex/f?p=159:2:11             | 93415930515; 🎗                        | ) - ⊠¢×                      | <i> P</i> age 2             |                             | ×              |                                                                                                    | ń                              | $\star$           |
| Inventario                   | Filtro Avan                          | izado Resqu                  | ardos                                 | Áreas Interna:               | s Puestos                   | Perso                       | nal            | SERGIO.D                                                                                                    | OMINGUEZ : L<br>Resquardos Fal | .ogout<br>Itantes |
| Tottal: 16948                |                                      |                              |                                       |                              |                             |                             |                |                                                                                                    |                                |                   |
|                              |                                      | Rows 15                      | - Go 💏                                |                              |                             |                             |                |                                                                                                    |                                |                   |
| <i>P▼</i>                    |                                      | 10003 13                     |                                       | •                            |                             |                             |                |                                                                                                    |                                |                   |
| <u>Cfactura</u> <u>Ffact</u> | <u>ura Cserie Ni</u>                 | <u>d Iñventario</u><br>19676 | Cdesc Mov<br>Transferencia<br>Interna | <u>Coficio</u><br>SIN OFICIO | <u>Cove Aréa</u><br>0203109 | COORDINACION<br>DE VERACRUZ | <u>Cubicad</u> | ARCHIVERO DE<br>MADERA -<br>ARCHIVERO DE<br>MADERA -<br>ARCHIVERO DE<br>MADERA<br>LAMINADO<br>CAOBA C/3<br>GAVETAS ALTA<br>X ACT A DE<br>RESTITUCION<br>2008                                                                                                    | <u>Cove Cams</u>               | s                 |
| 17-E<br>FACT 1474 2<br>01    | ENE- SIN<br>2008 SERIE<br>0:00 57049 | 57049                        | Transferencia<br>Interna              | SIN OFICIO                   | 0203103                     | COORDINACION<br>DE TABASCO  | -              | ARCHIVERO DE<br>MADERA -<br>ARCHIVERO<br>VERTICAL<br>MADERA<br>CUBIERTA<br>LAMINADO<br>PLASTICO C/3 G<br>AVETAS COLOR<br>CAOBA CANTOS<br>BOLEADOS S A<br>58/02/2656<br>2002REP<br>58/02/1013 FACT<br>1474 10/07/02DE<br>LA 06 27/33<br>TRASP X OF S/N<br>DEL 09/01/08 DE<br>01 62/3 A 77 5 1 | 1010101001                     | S                 |
| 29-M<br>FACT 1339 2<br>01    | AY- SIN<br>2022 SERIE<br>0:00 112408 | 112408                       | Transferencia<br>Interna              | SIN OFICIO                   | 0203099                     | COORDINACION<br>DE SINALOA  | -              | ARCHIVERO DE<br>MADERA -<br>ARCHIVERO CON<br>3 GAVETAS<br>COLOR CAOBA<br>CON CANTOS<br>BOLEADOS S A<br>58/02/0359 REP<br>58/02/0342 FACT                                                                                                    | 1010101001                     | 5                 |

En la esquina superior derecha se despliega el Nombre del Usuario y la opción "Logout" para salir del sistema, también se muestra la opción del menú principal "Inventario" con color rojo indicando la selección actual y por default del sistema, la demás opciones se muestran en color negro y serán explicadas posteriormente.

|            |                 |            |                |         |          | SERGIO.     | DOMINGUEZ Logout     | n. |
|------------|-----------------|------------|----------------|---------|----------|-------------|----------------------|----|
| Inventario | Filtro Avanzado | Resguardos | Áreas Internas | Puestos | Personal | Ubicaciones | Resguardos Faltantes |    |
|            |                 |            |                |         |          |             |                      |    |
|            |                 |            |                |         |          |             |                      |    |

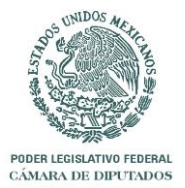

|      | PÁG. No |
|------|---------|
| 2012 | 6 de 37 |

En la siguiente sección se encuentra un recuadro de búsqueda, en el cual se debe capturar algún parámetro, se podrá seleccionar la cantidad de registros a mostrar y al oprimir el botón "Buscar" se llevara a cabo la búsqueda del dato en cualquiera de las columnas.

| Inventario |                     |
|------------|---------------------|
| Palabra    | Mostrar 15 🗸 Buscar |

El recuadro para seleccionar la cantidad de registros para mostrar, despliega las opciones al dar clic sobre la flecha invertida que se encuentra del lado derecho.

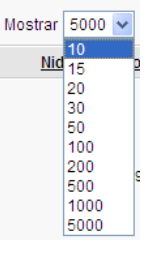

Los resultados obtenidos de la consulta se verán reflejados en los registros resaltados en color rojo.

| Inven       | tario                    | Filtro Avanzado           | Resguardo:      | s Áreas      | Internas                 | Puestos       | Perso         | onal      | Ubicaciones                             | Resgu      | ardos Falt |
|-------------|--------------------------|---------------------------|-----------------|--------------|--------------------------|---------------|---------------|-----------|-----------------------------------------|------------|------------|
|             |                          |                           |                 |              |                          |               |               |           |                                         |            |            |
| Inventa     | rio                      |                           |                 |              |                          |               |               |           |                                         |            |            |
| Palabra 181 | 19                       |                           | Mostrar 15 -    | Buscar       |                          |               |               |           |                                         |            |            |
| Cfactura    | Ffactura                 | Cserie                    | Nid Inventario  | Nconsecutivo | Cdesc Mov                | Coficio       | Centro Costos | Ccve Area | Cdesc Area                              | Cubicacion | Cdesc C    |
| 1100        | 18-JUL-<br>2002<br>00:00 | SIN SERIE <b>1819</b> 7   | 18197           |              | Transferencia<br>Interna | SIN<br>OFICIO | 200300        | 0203094   | COORDINACION<br>DE<br>QUERETARO         |            | N          |
| 1100        | 15-ENE-<br>2008<br>00:00 | SIN SERIE 1 <b>1819</b> 9 | 1 <b>1819</b> 9 |              | Transferencia<br>Interna | SIN<br>OFICIO | 200300        | 0203080   | COORDINACION<br>DEL ESTADO<br>DE MEXICO |            | N          |

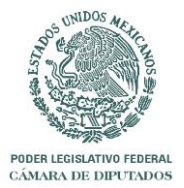

|      | PÁG. No |
|------|---------|
| 2012 | 7 de 37 |

En la sección de búsqueda al extremo derecho de la pantalla se encuentra el botón "Reiniciar" al dar clic sobre este se eliminara cualquier tipo de filtro realizado y se desplegaran todos los registros a los que el usuario tiene acceso.

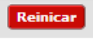

En la parte inferior derecha de la pantalla se encuentra el siguiente recuadro: Tow(s) 1 - 15 of 137 Rext Este recuadro tiene como funcionalidad desplegar por paginas los resultados de la consulta, al dar clic en la flecha roja se podra ir accesando a cada una de ellas.

En la parte inferior izquierda de la pantalla se encuentra la etiqueta "Exportar a Excel"

| SIN<br>FACTURA | 01-OCT-<br>1998 USEF087825<br>00:00 | 32409 | 5 | SIN OFICIO | 300128 05.31 | COMISION DE EDIF. "D" 4to. U<br>PESCA NIVEL |  |
|----------------|-------------------------------------|-------|---|------------|--------------|---------------------------------------------|--|
| SIN<br>FACTURA | 05-MAR-<br>1999<br>00:00            | 54894 | 7 | SIN OFICIO | 300128 05.31 | COMISION DE EDIF. "D" 4to. U<br>PESCA NIVEL |  |

Con el puntero del mouse se debe dar clic a la etiqueta, de esta manera se desplegará lo siguiente:

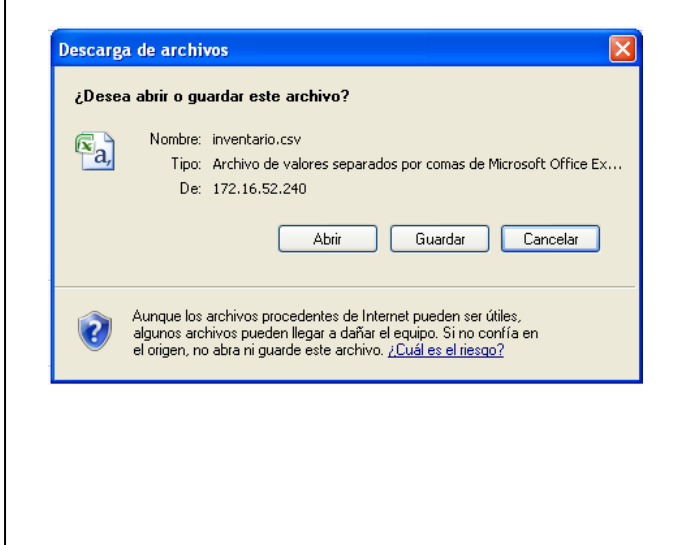

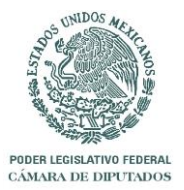

|      | PÁG. No |
|------|---------|
| 2012 | 8 de 37 |

Si se elige abrir el archivo se desplegara la pantalla de avance del proceso y a continuación se abrirá una hoja de Excel con todos los datos.

| Comprobando f de                                            | 172.16.52.240       |          |
|-------------------------------------------------------------|---------------------|----------|
| f de 172.16.52.240                                          |                     |          |
|                                                             |                     |          |
| Tiempo estimado:<br>Descargar en:<br>Vel. de transferencia: | Carpeta temporal    |          |
| 2                                                           | Abrir Abrir carpeta | Cancelar |

Desde aquí el usuario podrá disponer de toda la funcionalidad que ofrece la aplicación de Excel, y deberá realizar el guardado del archivo en la ubicación de su elección para mantener una copia.

| <b>C</b> _ | <b>,</b> 9 - | ল - 🛕 🖨 🗧 =        |                  |             | inventari   | o[1].csv - Micr | rosoft Exce | 1                  |              |              |                            | _ = X                     |
|------------|--------------|--------------------|------------------|-------------|-------------|-----------------|-------------|--------------------|--------------|--------------|----------------------------|---------------------------|
|            | Inicio       | Insertar Dise      | ño de página     | Fórmulas D  | atos Revis  | ar Vista        |             |                    |              |              |                            | ) _ = ×                   |
| <b>A</b>   | X            | Calibri v 1        | 1 - 1 - 1        | = »         | -           | General         | •           | 📆 Formato condic   | tional 👻 🕴   | 🕶 Insertar 👻 | Σ - Α                      | -m                        |
|            | <b>D</b>     |                    |                  | = = *       |             | General         |             | 📆 Dar formato co   | mo tabla 👻 🛔 | 🎽 Eliminar 👻 |                            | uru                       |
| Pegar      | 1            | N K S -            | • 🔅 • 🗛 •        |             |             | \$ ~ % 000      |             | 📑 Estilos de celda | -            | Formato 🝷    | Q ▼ Ordenar<br>y filtrar ▼ | Buscar y<br>seleccionar * |
| Portapape  | eles 😼       | Fuente             | G                | Alineació   | in 😡        | Número          | G.          | Estilos            |              | Celdas       | Modifi                     | car                       |
|            | A1           | <del>-</del> (     | ∫ <i>f</i> ∗ Cf  | actura      |             |                 |             |                    |              |              |                            | *                         |
| 4          | А            | В                  | С                | D           | E           | F               | G           | Н                  | 1            | J            | K                          | L 📕                       |
| 1 Cfact    | tura         | Ffactura           | Cserie           | Nid Inventa | Nconsecutiv | Cdesc Mov       | Coficio     | Centro Costo       | Ccve Area    | Cdesc Area   | Cubicacion                 | Cdesc Cc                  |
| 2 FACT     | T. 0179      | 15/10/2004 00:00   | 37171-439-005    | 6 20651     | 13          |                 | S.A.59/04   | /13 300128         | 5.3          | 1 COMISION   | DEDIF. "D" 4to             | N                         |
| 3 FACT     | T. 0179      | 15/10/2004 00:00   | 0 HCG41140968    | 92309       | 13          | ACUERDO C.      | BIEN LOC    | ALI: 300128        | 5.3          | 1 COMISION   | DEDIF. "D" 4to             | N =                       |
| 4 FACT     | T. 0179      | 15/10/2004 00:00   | 0 48323-455-5Q   | A 55966     | 13          |                 | S.A.59/04   | /13 300128         | 5.3          | 1 COMISION   | DEDIF. "D" 4to             | (N                        |
| 5 FACT     | T. 0179      | 15/10/2004 00:00   | 0 48323-455-4DJ  | L 101974    | 12          |                 | S.A.59/04   | /13 300128         | 5.3          | 1 COMISION   | DEDIF. "D" 4to             | (N                        |
| 6 FACT     | Г. 0179      | 15/10/2004 00:00   | 0 TH-07N124-37   | 1 46163     | 14          |                 | S.A.59/04   | /13 300128         | 5.3          | 1 COMISION I | DEDIF. "D" 4to             | N                         |
| 7 FACT     | Г. 0179      | 15/10/2004 00:00   | D HCA41132342    | 36354       | 14          |                 | S.A.59/04   | /13 300128         | 5.3          | 1 COMISION I | DEDIF. "D" 4to             | (N                        |
| 8 FACT     | Г. 0179      | 15/10/2004 00:00   | 0 4JC5051        | 127578      | 14          |                 | S.A.59/04   | /13 300128         | 5.3          | 1 COMISION I | DEDIF. "D" 4to             | (N                        |
| 9 FACT     | Г. 0179      | 15/10/2004 00:00   | 0 FCC5051        | 111613      | 13          |                 | S.A.59/04   | /13 300128         | 5.3          | 1 COMISION I | DEDIF. "D" 4to             | (N                        |
| 0 FACT     | г. 12742     | 14-DEC-2004 00:    | D SIN SERIE 5645 | 54 56454    | 1           |                 | 59/04/25    | 57 300128          | 5.3          | 1 COMISION I | DEDIF. "D" 4to             | (N                        |
| L1 FACT    | r. 2737      | 06/02/2002 00:00   | SIN SERIE 4291   | 42919       | 20          |                 | S.A. 58/0   | 1/26 300128        | 5.3          | 1 COMISION I | DEDIF. "D" 4to             | (N                        |
| 2 FACT     | F.022        | 28/05/2001 00:00   | 400688           | 2 17709     | 3           |                 | S.A.58/01   | /14 300128         | 5.3          | 1 COMISION I | DEDIF. "D" 4to             | (N                        |
| 3 FACT     | Г.4812       | 21/11/2002 00:00   | 4450071-2        | 64583       | 12          |                 | SIN OFICI   | O 300128           | 5.3          | 1 COMISION I | DEDIF. "D" 4to             | (N                        |
| 4 FACT     | Г.4812       | 21/11/2002 00:00   | 7E840-69800-2    | 8 22310     | 1           |                 | SIN OFICI   | O 300128           | 5.3          | 1 COMISION I | DEDIF. "D" 4to             | (N                        |
| 5 SIN F    | FACTUR       | 01/10/1998 00:00   | USEF087825       | 32409       | 5           |                 | SIN OFICI   | O 300128           | 5.3          | 1 COMISION   | DEDIF. "D" 4to             | U                         |
| 6 SIN F    | FACTUR       | 4 05/03/1999 00:00 | 0                | 54894       | 7           |                 | SIN OFICI   | O 300128           | 5.3          | 1 COMISION   | DEDIF. "D" 4to             | U                         |
| 7 SIN F    | FACTUR       | 4 18/02/2008 00:00 | 0 64180-7AF-3ZM  | vi 124378   | 18          |                 | 60/08/01    | 86 300128          | 5.3          | 1 COMISION   | DEDIF. "D" 4to             | N                         |
| L8 SIN F   | FACTUR       | 25/09/2008 00:00   | 5HCQA116528      | 130141      | 5           |                 | SIN OFICI   | O 300128           | 5.3          | 1 COMISION   | DEDIF. "D" 4to             | N                         |
| L9 SIN F   | FACTUR       | 4 18/02/2008 00:00 | FWX79F1          | 74187       | 18          |                 | 60/08/01    | 86 300128          | 5.3          | 1 COMISION I | DEDIF. "D" 4to             | (N                        |
| 20 SIN F   | FACTUR       | 4 18/02/2008 00:00 | HWX79F1          | 121719      | 16          |                 | 60/08/01    | 86 300128          | 5.3          | 1 COMISION   | DEDIF. "D" 4to             | N                         |
| 1 SIN F    | FACTUR       | 4 18/02/2008 00:00 | HC737OB157N      | 107322      | 16          |                 | 60/08/01    | 86 300128          | 5.3          | 1 COMISION   | DEDIF. "D" 4to             | (N                        |
| 22 SIN F   | FACTUR       | 4 18/03/1999 00:00 | 0                | 44506       | 3           |                 | SIN OFICI   | O 300128           | 5.3          | 1 COMISION   | DEDIF. "D" 4to             | U                         |
| 23 SIN F   | FACTUR       | 4 05/03/1999 00:00 | 0                | 53012       | 27          |                 | SIN OFICI   | O 300128           | 5.3          | 1 COMISION   | DEDIF. "D" 4to             | U                         |
| 24 SIN F   | FACTUR       | 20/07/2005 00:00   | 51055334         | 97154       | 12          |                 | SIN OFICI   | O 300128           | 5.3          | 1 COMISION ( | DEDIF. "D" 4to             | N                         |
| 25 SIN F   | FACTUR       | 4 05/03/1999 00:00 | 0                | 19866       | 28          |                 | SIN OFICI   | O 300128           | 5.3          | 1 COMISION ( | DEDIF. "D" 4to             | U                         |
| 26 SIN F   | FACTUR       | 4 18/02/2008 00:00 | 9TX79F1          | 104858      | 20          |                 | 60/08/01    | 86 300128          | 5.3          | 1 COMISION ( | DEDIF. "D" 4to             | N                         |
| 27 SIN F   | FACTUR       | 20/07/2005 00:00   | 69804-518-360    | 6 63777     | 4           |                 | SIN OFICI   | O 300128           | 5.3          | 1 COMISION   | DEDIF. "D" 4to             | N 👻                       |
| • • • •    | inven        | ntario(1) 🤇 💱 🦯    |                  |             |             |                 | I           | 4                  |              |              |                            |                           |
| .isto      |              |                    |                  |             |             |                 |             |                    |              |              | 0% 😑 —                     | 1                         |

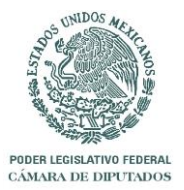

|      | PÁG. No |
|------|---------|
| 2012 | 9 de 37 |

Al seleccionar Guardar dentro del recuadro para exportar a Excel, se abrirá el siguiente recuadro:

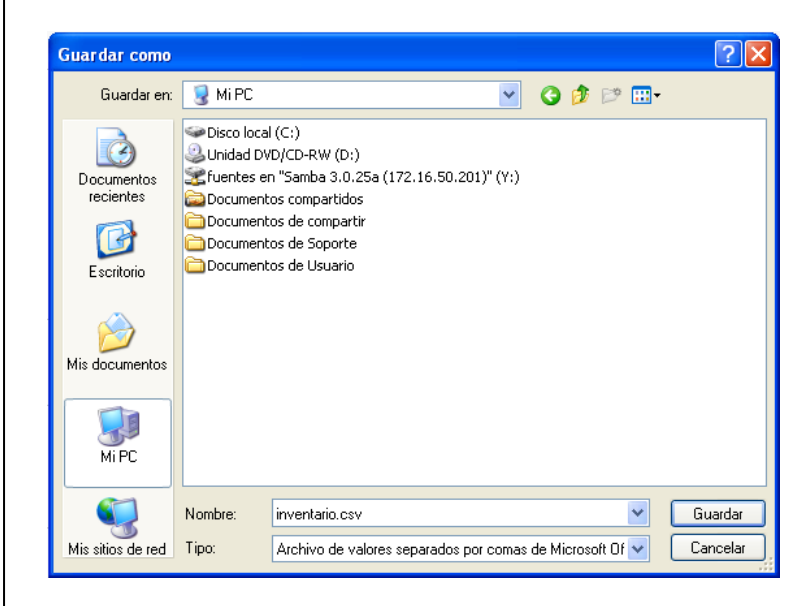

El usuario seleccionara la ruta donde desea guardar el archivo y oprimir "Guardar", de esta manera se obtendrá el recuadro, donde el usuario podrá "Abrir" el archivo en Excel, "Abrir carpeta" de ubicación de este o bien "Cerrar" el recuadro de dialogo.

| Descarga completa        |                               |
|--------------------------|-------------------------------|
| Descarga d               | completa                      |
| f de 172.16.52.240       |                               |
|                          |                               |
| Descargado:              | 41.3 KB en 1 s                |
| Descargar en:            | C:\Documents a\inventario.csv |
| Vel. de transferencia:   | 41.3 KB/s                     |
| 📃 Cerrar el diálogo al ( | completar la descarga         |
|                          |                               |
|                          | Abrir Abrir carpeta Cerrar    |
|                          |                               |
|                          |                               |
|                          |                               |
|                          |                               |
|                          |                               |
|                          |                               |

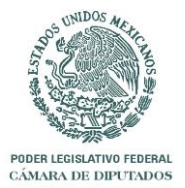

#### Filtro Avanzado

|      | PÁG. No  |
|------|----------|
| 2012 | 10 de 37 |

Para accesar al "Filtro Avanzado" se debe dar clic con el puntero del mouse en esta opción en la sección de la esquina superior derecha de la pantalla. La barra de este apartado cambiara de color negro a rojo y se desplegará la siguiente pantalla:

|                |                |                            |                        |                       |                            |                |                  |                             |                   |                                                                                                    | _ 0              | ×           |
|----------------|----------------|----------------------------|------------------------|-----------------------|----------------------------|----------------|------------------|-----------------------------|-------------------|----------------------------------------------------------------------------------------------------|------------------|-------------|
| $(\leftarrow)$ | ڪ 🥝            | http:// <b>172.16</b> .    | 50.224:7780/pls        | ;/apex/f?p=159:2:     | 5474224393484 🖇            | >-⊠¢×          | <i> Page 2</i>   |                             | ×                 |                                                                                                    | Ĥ                | * ¤         |
|                |                |                            |                        |                       |                            |                |                  |                             |                   | SERGIO.                                                                                                    |                  | ogout 🛔 🦯   |
|                |                | nventario                  | Filtro Av              | anzado Res            | guardos                    | Areas Internas | s Puestos        | Perso                       | nal U             | bicaciones                                                                                                    | Resguardos Falt  | antes       |
| Т              | ottal: 169     | 48                         |                        |                       |                            |                |                  |                             |                   |                                                                                                    |                  |             |
|                | P.             |                            |                        | Rows 15               | - Go 鏠                     | *              |                  |                             |                   |                                                                                                    |                  | E           |
| - 1            | <u>Cfactur</u> | <u>a Ffactura</u>          | <u>Cserie</u>          | <u>Nid Inventario</u> | Cdesc Mov                  | <u>Coficio</u> | <u>Ccve Area</u> | <u>Cdesc Area</u>           | <u>Cubicacion</u> | <u>Cdesc Bienes</u>                                                                                                    | <u>Ccve Cams</u> | <u>Cd</u> e |
|                | -              | -                          | -                      | 19676                 | Transferencia<br>Interna   | SIN OFICIO     | 0203109          | COORDINACION<br>DE VERACRUZ | -                 | ARCHIVERO DE<br>MADERA -<br>ARCHIVERO DE<br>MADERA<br>LAMINADO<br>CAOBA C/3<br>GAVETAS ALTA<br>X ACT A DE<br>RESTITUCION<br>2008                                                                                                    | 1010101001       | SINI        |
|                | FACT 147       | 17-ENE-<br>4 2008<br>00:00 | SIN<br>SERIE<br>57049  | 57049                 | ) Transferencia<br>Interna | Sin oficio     | 0203103          | COORDINACION<br>DE TABASCO  |                   | ARCHIVERO DE<br>MADERA -<br>ARCHIVERO<br>VERTICAL<br>MADERA<br>CUBIERTA<br>LAMINADO<br>PLASTICO C/3 G<br>AVETAS COLOR<br>CAOBA CANTOS<br>BOLEADOS S A<br>S8/02/2656<br>2002REP<br>58/02/1013 FACT<br>1474 10/07/02DE<br>LA 06 27/33<br>TRASP X OF SIN<br>DEL 09/01/08 DE | 1010101001       | SIN         |
|                | FACT 133       | 29-MAY-<br>9 2002<br>00:00 | SIN<br>SERIE<br>112408 | 112408                | Transferencia<br>Interna   | SIN OFICIO     | 0203099          | COORDINACION<br>DE SINALOA  | -                 | ARCHIVERO DE<br>MADERA -<br>ARCHIVERO CON<br>3 GAVETAS<br>COLOR CAOBA<br>CON CANTOS<br>BOLEADOS S A<br>58/02/0342 FACT                                                                                                    | 1010101001       | SIN         |

La siguiente sección representa los elementos para realizar una consulta avanzada.

Rows 15 🔽 Go 🀲

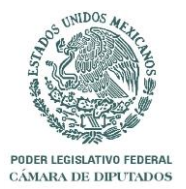

|      | PÁG. No  |
|------|----------|
| 2012 | 11 de 37 |

Al dar clic sobre la flecha invertida ubicada a un costado de la imagen de "Lupa" se desplegara la siguiente lista.

| Cserie         |              | Rows 15      | V Go    | <b>\$</b> - |   |
|----------------|--------------|--------------|---------|-------------|---|
| All Columns    |              | Incontration | Neenee  |             |   |
| Cfactura       | <u>. Nic</u> | Inventario   | NCONSEC | utivo       | - |
| Ffactura       |              |              |         |             |   |
| Cserie         | 5            | 32409        |         | 5           |   |
| Nid Inventario |              |              |         |             |   |
| Nconsecutivo   |              |              |         |             |   |
| Cdesc Mov      |              | 54904        |         | 7           |   |
| Coficio        |              | 34034        |         |             |   |
| Centro Costos  |              |              |         |             |   |
| Ccve Area      |              |              |         |             |   |
| Cdesc Area     |              |              |         |             |   |
| Cubicacion     |              |              |         |             |   |
| Cdesc Corta    |              |              |         |             |   |
| Cdesc Bienes   | [            | 124378       |         | 18          |   |
| Ccve Cams      |              |              |         |             |   |
| Cdesc Modelo   |              |              |         |             |   |
| Cdesc Marca    |              |              |         |             |   |
| Usuario        |              |              |         |             |   |

El usuario podrá seleccionar una de las opciones desplegadas, estas son el nombre de cada una de las columnas mediante las cuales se realizara el filtro o bien al seleccionar "All Columns" se llevara a cabo la búsqueda dentro de todas las columnas, el parámetro a localizar se debe introducir en el recuadro en blanco como se muestra a continuación. Esta sección cuenta con la opción "Rows" para especificar el número de registro a desplegar por página y el botón "Go" para ejecutar la búsqueda.

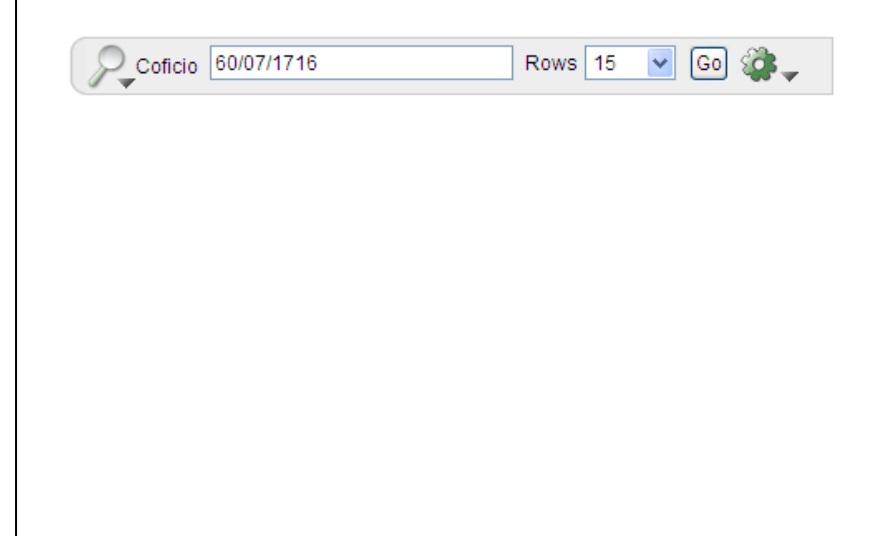

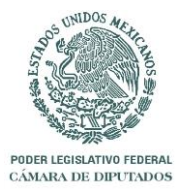

|      | PÁG. No  |
|------|----------|
| 2012 | 12 de 37 |

| orma   | ito de des                  | plegado e                 | es el siguient         | te.                          |                   |                  |                                 |                      |
|--------|-----------------------------|---------------------------|------------------------|------------------------------|-------------------|------------------|---------------------------------|----------------------|
|        | @ http:// <b>172.16.5</b> ( | <b>0.224</b> :7780/pls/ap | ex/f?p=159:19:54742243 | 9348· 🎗 🗕 🗟 C 🗙 🍯            | Resguardos Faltan | ites ×           | SERGIO I                        |                      |
|        | Inventario                  | Filtro Avanza             | ado Resguardos         | Áreas Internas               | Puestos           | Personal         | Ubicaciones                     | Resguardos Faltantes |
| 2.     |                             |                           | Rows 15 🔻 Go           | 1 4                          |                   |                  |                                 |                      |
| Cfacti | Row text contain            | ns '59/03/0923 '          | 🔽 📡                    | ecutivo - Cdesc Mov          | Coficio C         | entro Costos - C | cve Årea - Cdesc Åre            | a Cubicacion (       |
| Under  | <u></u>                     | <u></u>                   |                        |                              |                   | <u></u>          |                                 |                      |
| 100    | 11-OCT-<br>2007             | SIN<br>SERIE              | 48478                  | - Transferencia<br>- Interna | 59/03/0923        | 200300 02        | 203092 COORDINACIO<br>DE PUEBLA | ом <u>-</u> ис       |
|        | 00:00                       | 48478                     |                        |                              |                   |                  |                                 |                      |
|        |                             |                           |                        |                              |                   |                  |                                 |                      |
|        |                             |                           |                        |                              |                   |                  |                                 |                      |
|        |                             |                           |                        |                              |                   |                  |                                 |                      |
|        |                             |                           |                        |                              |                   |                  |                                 |                      |
|        |                             |                           |                        |                              |                   |                  |                                 |                      |
|        |                             |                           |                        |                              |                   |                  |                                 |                      |
|        |                             |                           |                        |                              |                   |                  |                                 |                      |
|        |                             |                           |                        |                              |                   |                  |                                 |                      |
|        |                             |                           | III                    |                              |                   |                  |                                 | )                    |

Debajo de la sección Filtro Avanzado se desplegaran los datos de la búsqueda, y si se desea realizar un filtro sobre los resultados obtenidos se desplegara el acumulado de filtros realizados, permitiendo al usuario seleccionar el desplegado de cada uno de los filtros al poner o quitar la palomita de los cuadros correspondientes o bien eliminar por completo el filtro al dar clic sobre el tache.

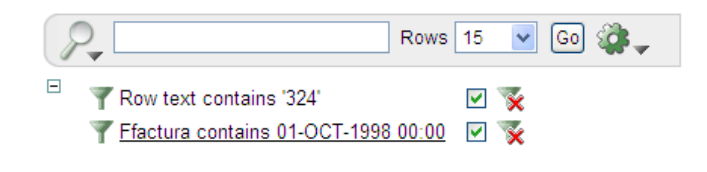

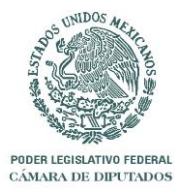

|      | PÁG. No  |
|------|----------|
| 2012 | 13 de 37 |

La sección de filtro avanzado cuenta con un submenú de herramientas bajo el siguiente símbolo

, este aparecerá como opción en varias de las pantallas que conforman al sistema, por lo cual se explicara a detalle únicamente en esta parte del manual.

Al dar clic en la flecha se obtendrá el siguiente listado. A continuación se explica a detalle la funcionalidad de cada uno de ellos.

| Select Columns |
|----------------|
| <b>Filter</b>  |
| 2 Sort         |
| Control Break  |
| Highlight      |
| Compute        |
| S Aggregate    |
| - Chart        |
|                |
| Nashback       |
| Save Report    |
| 📧 Reset        |
| 🕜 Help         |
| Download       |
|                |

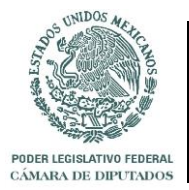

|      | PÁG. No  |
|------|----------|
| 2012 | 14 de 37 |

#### Select Columns

y el orden en que desea verlas desplegadas en pantalla con la ayuda del siguiente recuadro.

| Select Columns |                  |                |
|----------------|------------------|----------------|
| Do Not Display | Dis              | play in Report |
|                | Cfactura         | ~              |
|                | Ffactura         |                |
|                | Nid Inventario   |                |
|                | >>> Nconsecutivo | -              |
|                | S Cdesc Mov      |                |
|                | Centro Costos    | A.             |
|                | Cdesc Area       | ×              |
|                | Cdesc Corta      | ✓              |
|                |                  | Cancel Apply   |

De inicio el usuario obtendrá todos los campos en el cuadro "Display in Report" que son los que se despliegan en pantalla, si el usuario no desea ver todos los campos, con ayuda de las flechas que se encuentran entre los recuadros ubicara los campos que no desea desplegar en el cuadro "Do Not Display" o bien con tan solo dar doble clic en un campo este pasara automáticamente hacia el cuadro contrario.

- Reiniciar
- >>> Pasar todos los campos hacia la derecha
- >> Pasar campo seleccionado hacia la derecha
- Pasar campo seleccionado hacia la izquierda
- Reserved to the second second

Las flechas de control ubicadas al lado derecho ayudaran al usuario a obtener el orden de las columnas de su preferencia. Al terminar

- Al inicio
- Una posición arriba
- Una posición abajo
- 👲 🛛 Al final

Al finalizar se debe oprimir el botón "Apply".

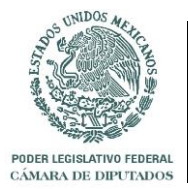

|      | PÁG. No  |
|------|----------|
| 2012 | 15 de 37 |

Filter Filtro: Este filtro presenta herramientas mas detalladas de búsqueda.

| Filter   |          |              |
|----------|----------|--------------|
| Column   | Operator | Expression   |
| Cfactura |          | ×            |
|          |          | Cancel Apply |

En la sección de columna, se presenta la lista desplegable de los todos los campos, el usuario seleccionara el campo deseado y seleccionara el operador el cual cuenta con la siguiente lista.

| Operator                                                             |                                                                    |
|----------------------------------------------------------------------|--------------------------------------------------------------------|
| = <b>v</b>                                                           | lgual a<br>No igual a                                              |
| =                                                                    | Es nulo                                                            |
| is null<br>is not null<br>like<br>not like<br>in                     | Que no sea nulo<br>Parecido a<br>No parecido a<br>Dentro del rango |
| not in<br>contains<br>does not contain<br>matches regular expression | No dentro del rango<br>Contiene<br>No contiene<br>( No utilizar )  |

Para la parte de "Expression", una vez se hayan seleccionado los datos anteriores, este campo se llenara con una lista que contiene todas las posibles opciones presentes dentro de la información. Finalmente se oprime el botón "Apply" y se desplegara la información que cumpla con la restricción.

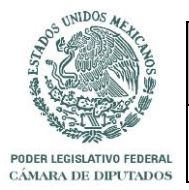

|      | PÁG. No  |
|------|----------|
| 2012 | 16 de 37 |

Ordenar: Esta herramienta permite al usuario realizar ordenamiento múltiple.

| <sup>1</sup> / <sub>2</sub> Sort |             |              |
|----------------------------------|-------------|--------------|
| Column                           | Direction   | Null Sorting |
| 1 - Select Column - 💌            | Ascending 🖌 | Default 🗸    |
| 2 - Select Column - 💌            | Ascending 💌 | Default 🖌    |
| 3 - Select Column - 💌            | Ascending 💌 | Default 🖌    |
| 4 - Select Column - 💌            | Ascending 💌 | Default 👻    |
| 5 - Select Column - 💌            | Ascending 💌 | Default 🖌    |
| 6 - Select Column - 💌            | Ascending 💌 | Default 🗸    |
|                                  |             | Cancel Apply |

El usuario debe seleccionar una de las columnas mediante la cual se realizara el ordenamiento, después se elige la dirección ascendente o descendente y finalmente se decide si los nulos van al final (Nulls Always Last) o al inicio (Nulls Always First).

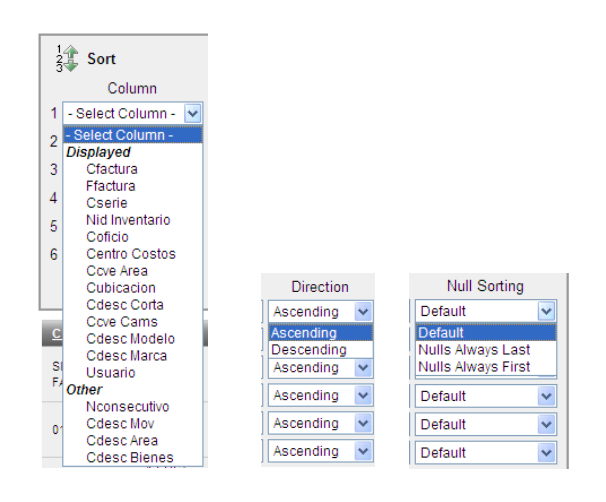

Para ejecutar el ordenamiento se debe dar clic con el puntero de mouse al botón "Apply".

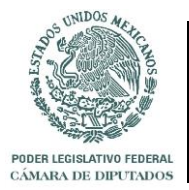

|  |      | PÁG. No  |
|--|------|----------|
|  | 2012 | 17 de 37 |

Agrupamientos: El filtro avanzado cuenta con esta opción para desplegar los datos por secciones.

|              | Control Break         |           |  |  |  |
|--------------|-----------------------|-----------|--|--|--|
|              | Column                | Status    |  |  |  |
| 1            | - Select Column - 💌   | Enabled 💌 |  |  |  |
| 2            | - Select Column - 💌   | Enabled 💌 |  |  |  |
| 3            | - Select Column - 💌   | Enabled 👻 |  |  |  |
| 4            | - Select Column - 💌   | Enabled 💌 |  |  |  |
| 5            | - Select Column - 🛛 🗸 | Enabled 💌 |  |  |  |
| 6            | - Select Column - 🛛 🗸 | Enabled 🐱 |  |  |  |
| Cancel Apply |                       |           |  |  |  |

En esta sección se selecciona la columna mediante la cual se realizara la agrupación, y en "Status" se especifica si se habilita (Enabled) o deshabilita (Disabled) esa agrupación; Los datos se desplegaran como se muestra en la siguiente pantalla, mostrando un pequeño encabezado sobre cada grupo y subagrupamientos.

|                                                                      | x)//p=196:2:4233441240445365::NO |                          |                      |                          |                            |
|----------------------------------------------------------------------|----------------------------------|--------------------------|----------------------|--------------------------|----------------------------|
| hivo Edición Ver Favoritos Herramientas                              | Ayuda                            |                          |                      |                          | Víncul                     |
| Page 2                                                               |                                  |                          | <u></u>              | 🔹 🖶 🝷 🔂 Página           |                            |
|                                                                      |                                  |                          |                      | Inventario               | ELISA   Logout             |
|                                                                      | ows 500 🖌 Go 🀲 🗸                 |                          |                      |                          |                            |
| Cfactura ☑ -———————————————————————————————————                      | amientos                         |                          |                      |                          |                            |
| Cfactura : FACT. 0179, Cdesc Corta :<br><u>Ffactura Georie Nid I</u> | N Encabezado Itivo Cdeso         | <u>: Mov Coficio Cen</u> | tro Costos <u>Cc</u> | <u>ve Area – Cdesc A</u> | <u>rea Cubicacior</u>      |
| 15-OCT-<br>2004 4JC5051<br>00:00                                     | 127578 14                        | S.A.59/04/1343           | 300128 05.           | 31 COMISION I<br>PESCA   | DE EDIF. "D" 4to.<br>NIVEL |
| 15-OCT.<br>2004 37171-439-0056<br>00:00                              | 20651 13                         | S.A.59/04/1343           | 300128 05.           | 31 COMISION I<br>PESCA   | DE EDIF. "D" 4to.<br>NIVEL |
|                                                                      | 101                              |                          |                      | Internet                 | <b>E</b> 100%              |

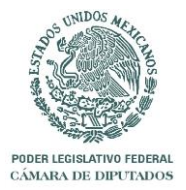

|      | PÁG. No  |
|------|----------|
| 2012 | 18 de 37 |

| Highlight<br>Compute<br>Aggregate<br>Las opciones "Highlight", "Compute" y "Aggregate" no representan ninguna |
|----------------------------------------------------------------------------------------------------|
| utilidad dentro de la Intranet de Consulta de Inventarios. Se recomienda no utilizarlas.                      |
| Gráficas: El usuario cuenta con esta opción para realizar gráficos utilizando la                              |
| información proporcionada por el sistema.                                                                     |
|                                                                                                    |
| Chart                                                                                                    |
| Chart Type 💿 🧮 🔿 💶 🔿 🚾                                                                                        |
| Label - Select Column - 💌 Axis Title for Label                                                                |
| Value - Select Column - 🗸 Axis Title for Value                                                                |
| Function - Select Function -                                                                                  |
| Sort Default                                                                                                  |
| Cancel (Apply)                                                                                                |

En primer lugar el usuario seleccionara el tipo de grafica que desea "Char Type"

En la sección "Label" se selecciona la columna que representara un eje (vertical) de la grafica.

"Axis Title for Label" representa el titulo (vertical) de la grafica.

"Value" será la columna que representara el segundo eje (horizontal) de la grafica.

"Axis Title for Value" es el titulo horizontal en la grafica.

"Function", actualmente el sistema no contiene montos de los bienes por lo cual esta opción no aplica para la realización de gráficas.

"Sort" se utiliza para asignar el tipo de orden de la información.

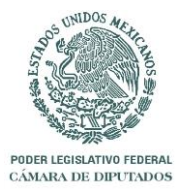

|      | PÁG. No  |
|------|----------|
| 2012 | 19 de 37 |

#### Flashback

Actualización: Permite la actualización automática de Reportes, al dar clic preguntara cada cuantos minutos desea se genere la actualización de su reporte.

| No Flashback                                                       |                        |
|--------------------------------------------------------------------|------------------------|
| A flashback query allows you to view the data as it existed at a p | revious point in time. |
| As of minutes ago.                                                 |                        |
|                                                                    | Cancel Apply           |

💾 Save Report

Guardar Reporte: Crea un archivo dentro de la aplicación más no en disco, es necesario utilizar la herramienta "Download" para guardar una copia de este.

| Save        | Report       |
|-------------|--------------|
| Name        |              |
| Description |              |
|             | Cancel Apply |

El usuario solo debe escribir el "Nombre" y "Descripción" del reporte, al dar clic al botón "Apply" se obtendrá la siguiente pantalla. En el encabezado se desplegara una pestaña que corresponde al reporte guardado.

| 🥑 · 🖻           | http://172.16.           | 52.240:7777/pls/a | ape×/f?p=198:2:57842  | 7311577741::NO#     |                  |                | ✓ 4 <sub>7</sub>     | Google           |                      |                          |
|-----------------|--------------------------|-------------------|-----------------------|---------------------|------------------|----------------|----------------------|------------------|----------------------|--------------------------|
| ivo Edición     | Ver Favorit              | os Herramienta    | s Ayuda               |                     |                  |                |                      |                  |                      | Víncul                   |
| * 88 -          | 6 Windows L              | ive Hotmail       | C Page 2              | ×                   |                  |                | 🟠 ·                  | S - 🖶 -          | 🔂 Página 👻 🌍         | Herramientas             |
|                 |                          |                   |                       |                     |                  |                |                      | Inventario       | Filtro               | LISA   Logou<br>Avanzado |
| P.              |                          |                   | Rows 15 💌 🛛           | Go 🏶 🖕 👘            |                  |                |                      |                  |                      |                          |
| Working Re      | eport Prue               | ba de Guardado    |                       |                     |                  |                |                      |                  |                      |                          |
| Save            | ed Report =              | "Prueba de Gu     | ardado" 🙀             |                     |                  |                |                      |                  |                      |                          |
| <u>Cfactura</u> | <u>Ffactura</u>          | <u>Cserie</u>     | <u>Nid Inventario</u> | <u>Nconsecutivo</u> | <u>Cdesc Mov</u> | <u>Coficio</u> | <u>Centro Costos</u> | <u>Ccve Area</u> | <u>Cdesc Area</u>    | Cubicacio                |
| SIN<br>FACTURA  | 01-OCT-<br>1998<br>00:00 | USEF087825        | 32409                 | 5                   |                  | SIN OFICIO     | 300128               | 05.31            | COMISION DE<br>PESCA | EDIF. "D" 4to<br>NIVEL   |
|                 | 05-MAR-<br>1999          | -                 | 54894                 | 7                   |                  | SIN OFICIO     | 300128               | 05.31            | COMISION DE          | EDIF. "D" 4t<br>NIVEL    |

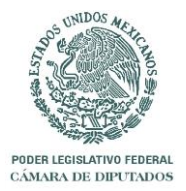

|      | PÁG. No  |
|------|----------|
| 2012 | 20 de 37 |

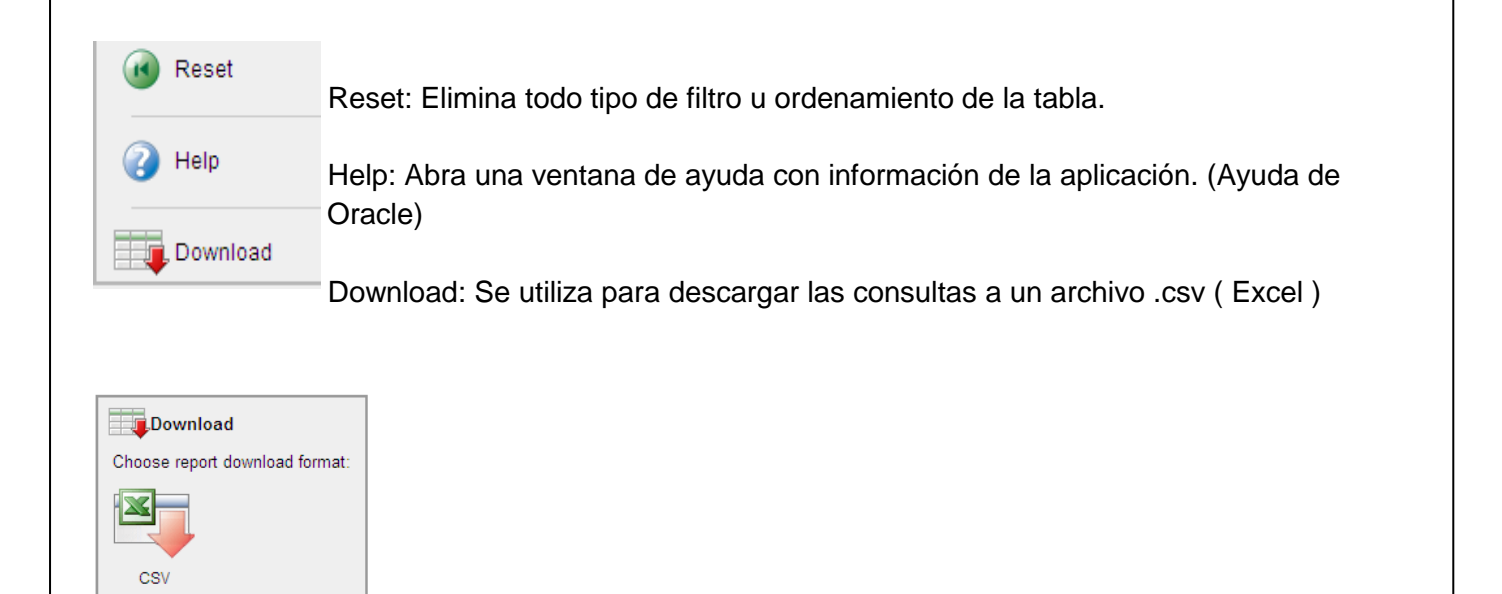

El usuario solo debe dar clic sobre la imagen de descarga y aparecerán las pantallas para guardar el archivo.

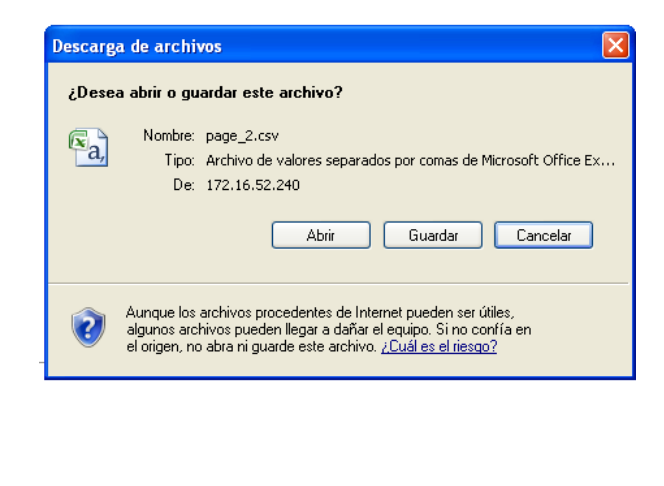

Cancel

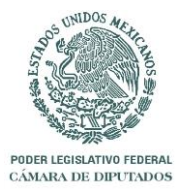

|      | PÁG. No  |
|------|----------|
| 2012 | 21 de 37 |

Al seleccionar "Guardar" aparecerá la pantalla para que el usuario seleccione la ruta donde desea guardar el archivo.

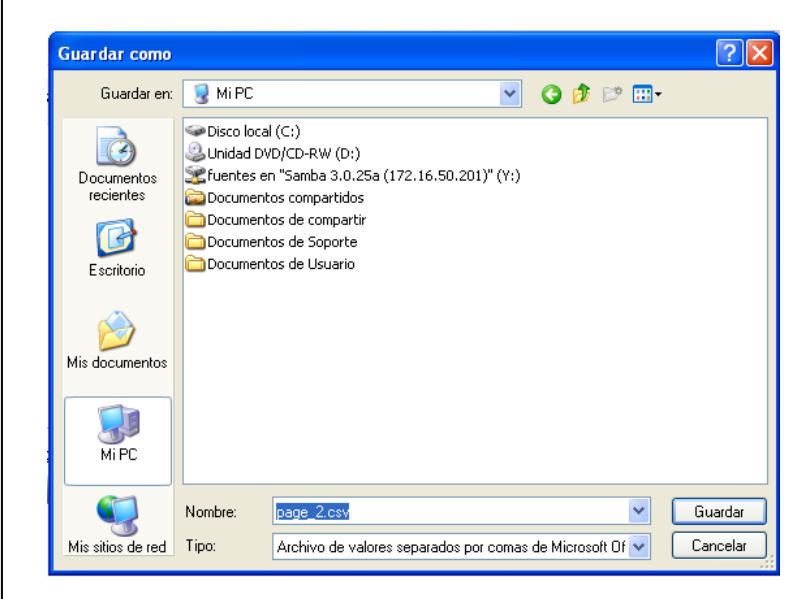

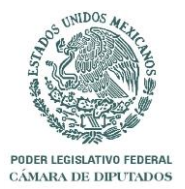

# Resguardos

|      | PÁG. No  |
|------|----------|
| 2012 | 22 de 37 |

En la sección de "Resguardos" se visualizara la información de los bienes así como el área y personal a quien están asignados como se muestra en la pantalla siguiente.

| $\left  \rightarrow \right $ | 🩆 http:// <b>172.16</b> . | 5 <b>0.224</b> :7780/pls/apex | /f?p=159:10:547422                      | 2439348: 🔎 🗸                             | ≅ ¢ × [@                       | Resguardos           | ×              |                      |                 | - 0<br>^          | *     |
|------------------------------|---------------------------|-------------------------------|-----------------------------------------|------------------------------------------|--------------------------------|----------------------|----------------|----------------------|-----------------|-------------------|-------|
|                              | Inventario                | Filtro Avanzar                | lo Resquardo                            | s Área                                   | e Internas                     | Puestos              | Personal       | Ubicacio             | SERGIO.         | DOMINGUEZ : Lo    | ogout |
|                              | Inventario                | Filtro Avalizad               | io kesguarud                            | is Area                                  | sinternas                      | Fuestos              | Personal       | ODICACIO             | nes             | Resguardos rail   | ante: |
| otal d                       | e Resguardos: 15          | 5,586                         | tows 15 💌                               | Go] 鏠 _                                  | Crear                          |                      |                |                      |                 |                   |       |
| / •                          | <u>Id Resquardo</u>       | <u>No Inventario</u>          | <u>Sub Area</u>                         | Personal                                 | <u>Ubicación</u>               | <u>Centro Costos</u> | <u>Factura</u> | <u>Fecha Factura</u> | <u>No Serie</u> | <u>No Consect</u> | utiv  |
| Ø                            | 1173                      | 227550                        | COORDINACIÓN<br>DEL ESTADO<br>DE MEXICO | M. EN A.S.<br>EDUARDO<br>GARNETT<br>RUÍZ | edif. " B "<br>Segundo<br>Piso | 200300               | -              | -                    | -               |                   |       |
| Ø                            | 1174                      | 42850                         | COORDINACIÓN<br>DEL ESTADO<br>DE MEXICO | M. EN A.S.<br>EDUARDO<br>GARNETT<br>RUÍZ | EDIF. " B "<br>SEGUNDO<br>PISO | 200300               | -              | -                    | -               |                   |       |
| R                            | 1175                      | 61800                         | Coordinación<br>Del estado<br>De mexico | C. MARIA<br>SELENE<br>SANGERMAN<br>OJEDA | EDIF. " B "<br>SEGUNDO<br>PISO | 200300               | -              | -                    | -               |                   |       |
| Ø                            | 1176                      | 91702                         | COORDINACIÓN<br>DEL ESTADO              | C. ADRIANA<br>MORALES                    | EDIF. " B "<br>SEGUNDO         | 200300               | -              | -                    | -               |                   |       |

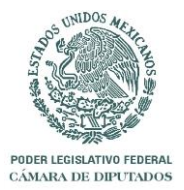

|      | PÁG. No  |
|------|----------|
| 2012 | 23 de 37 |

En la siguiente pantalla se observa el listado de todos los campos mediante los cuales se puede realizar la búsqueda simple:

| Attp://172.16.50         | <b>).224</b> :7780/pls | s/apex/f?p=   | =159:10:54742 | 2439348: 🔎 🗸       | ⊠ ¢ × ) 🦉 F      | Resguardos  | ×                |                |                     |                             | □ —×    |
|--------------------------|------------------------|---------------|---------------|--------------------|------------------|-------------|------------------|----------------|---------------------|-----------------------------|---------|
| Inventario               | Filtro Av              | anzado        | Resguardo     | os Área            | s Internas       | Puestos     | Persona          | al             | SER<br>Ubicaciones  | GIO.DOMINGUEZ<br>Resguardos | Logout  |
| Total de Resquardos: 15. | 586                    |               |               |                    |                  |             |                  |                |                     |                             |         |
| 0                        |                        | Rows          | 15 🔻          | Gol side           | Crear            |             |                  |                |                     |                             |         |
| All Columns              |                        |               |               |                    |                  |             |                  |                |                     |                             |         |
| Id Resquardo             | 1                      | ario <u>s</u> | Sub Area      | <u>Personal</u>    | <u>Ubicación</u> | Centro Cost | <u>os Factur</u> | <u>a Fecha</u> | Factura <u>No S</u> | <u>Serie NoCons</u>         | ecutivo |
| No Inventario            |                        |               |               |                    |                  |             |                  |                |                     |                             |         |
| Sub Area                 |                        |               |               |                    |                  |             |                  |                |                     |                             |         |
| Personal                 |                        |               |               | M. EN A.S.         |                  |             |                  |                |                     |                             |         |
| Ubicación                |                        | DEI           | L ESTADO      | EDUARDO            | SEGUNDO          | 2003        | 300 -            | -              | -                   |                             |         |
| Centro Costos            |                        | DE            | MEXICO        | RUÍZ               | PISO             |             |                  |                |                     |                             |         |
| Factura                  |                        |               |               |                    |                  |             |                  |                |                     |                             |         |
| Fecha Factura            |                        |               |               |                    |                  |             |                  |                |                     |                             |         |
| No Consecutivo           |                        |               |               |                    |                  |             |                  |                |                     |                             |         |
| Movimiento               |                        |               |               |                    |                  |             |                  |                |                     |                             |         |
| Oficio                   |                        | со            | ORDINACIÓN    | M. EN A.S.         | EDIF. " B "      |             |                  |                |                     |                             |         |
| Clave Area               |                        | DEI           | L ESTADO      | GARNETT            | SEGUNDO          | 2003        | 300 -            | -              | -                   |                             |         |
| Агеа                     |                        | DE            | MEXICO        | RUÍZ               | PI50             |             |                  |                |                     |                             |         |
| Ubicación (Inventarios)  |                        |               |               |                    |                  |             |                  |                |                     |                             |         |
| Descripción              |                        |               |               |                    |                  |             |                  |                |                     |                             |         |
| Bienes                   |                        |               |               |                    |                  |             |                  |                |                     |                             |         |
| CAMS                     |                        |               |               |                    |                  |             |                  |                |                     |                             |         |
| Modelo                   |                        |               | 000000000     | C. MARIA           |                  |             |                  |                |                     |                             |         |
| Observaciones            |                        | DEI           | L ESTADO      | SELENE             | SEGUNDO          | 2003        | 300 -            | -              | -                   |                             |         |
| Observaciones            |                        | DE            | MEXICO        | SANGERMAN<br>OJEDA | PISO             |             |                  |                |                     |                             |         |
|                          |                        |               |               |                    |                  |             |                  |                |                     |                             |         |
|                          |                        |               |               |                    |                  |             |                  |                |                     |                             |         |
|                          |                        |               |               |                    |                  |             |                  |                |                     |                             |         |
|                          |                        |               |               |                    |                  |             |                  |                |                     |                             |         |
|                          |                        |               |               |                    |                  |             |                  |                |                     |                             |         |
|                          |                        | 0             |               |                    | EDIE "B"         |             |                  |                |                     |                             |         |
| 1176                     | 91702                  | DEI           | L ESTADO      | MORALES            | SEGUNDO          | 2003        | 300 -            | -              | -                   |                             |         |
|                          |                        |               |               |                    |                  |             |                  |                |                     |                             |         |

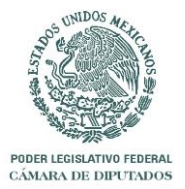

|      | PÁG. No  |
|------|----------|
| 2012 | 24 de 37 |

Al dar clic sobre el botón crear se obtendrá la siguiente pantalla:

| Sesguardos - Windows Internet Explorer                        |                                |
|---------------------------------------------------------------|--------------------------------|
|                                                               | <del>،</del> م                 |
| 🖕 Favoritos 🛛 🚕 🔊 Sitios sugeridos 👻 🔊 Galería de Web Slice 👻 |                                |
| 🌈 Resguardos 🍡 🖄 👻 🖾 👻 Página                                 | a <b>▼</b> >>                  |
| Inventario Filtro Avanzado Resguardos Áreas Internas          | JPLUNA   Logout   A<br>Puestos |
| Resguardos Cancelar                                           | Crear                          |
| No Inventario                                                 |                                |
| Personal C. AGLAE DENISSE CABRERA MORENO -                    |                                |
| Ubicación "EDIF. "" H "" PLANTA BAJA"                         |                                |
| Observaciones                                                 | *                              |
|                                                               | -                              |
|                                                               | 4                              |
| 🐨 Internet   Modo protegido: activado 🛛 🖓 🖓                   | • <b>••••</b>                  |

En el campo "No. Inventario" el usuario podrá introducir el número de inventario del bien que se desee asignar o se puede dar clic a la imagen que se encuentra al costado derecho, para desplegar el listado de bienes asignados a la Dirección General como se muestra en la siguiente pantalla:

|               | IO FILLIO AVAILZADO      | Resguardos | Areas internas                             | Puestos                                       | Personal                        | obicaciones   | s Resguardos Faitai |
|---------------|--------------------------|------------|--------------------------------------------|-----------------------------------------------|---------------------------------|---------------|---------------------|
|               |                          |            | earch Dialog - Window                      | is Internet Explorer                          |                                 | ×             |                     |
| Resguar       | dos                      |            | earch blaidg - Million                     | is internet explorer                          |                                 |               |                     |
|               |                          |            | http://172.16.50.224://8                   | 30/pls/apex/wwv_flow_                         | utilities.gen_popu              | <u>_li: ⊠</u> |                     |
| No Inventario |                          |            |                                            | 0                                             |                                 | (III)         |                     |
| Personal      | **** LIC. ZORAYDA ESCALA | VTE GOME   |                                            | search Close                                  |                                 |               |                     |
| Ubicación     | EDIF. "E "TERCER PISO    |            |                                            |                                               |                                 |               |                     |
|               |                          |            | /ERTICAL LAM/CAOBA                         | 3 GAV CANTOS BOLE                             | EADOS FAC T                     |               |                     |
| Observaciones |                          |            | 1177 DEL 2001 S ALM                        | ACEN 58/01/3812 200                           | 1 (X TRANSF DE                  |               |                     |
|               |                          |            | 29//07 DE 01 52/1 A 01                     | 1 41                                          | ZHZOVI DEL                      |               |                     |
|               |                          |            | 67635 - ARCHIVERO D<br>JADERA HORIZONTAL   | E MADERA - ARCHIVE<br>DOS GAVETAS EN C        | ERO EN<br>HERRY MOBI            |               |                     |
|               |                          |            | IARIO Y EQUIPO PEN                         | DIENTE DE ASIGNAR                             | (DIP ULISES                     |               |                     |
|               |                          |            | ADAME) REACTIV X EN<br>77205 - ARCHIVERO D | ICONTRARSE FISIC E<br>IE MADERA - ARCHIVE     | IN AREA /15<br>ERO              |               |                     |
|               |                          |            | HORIZONTAL MADER                           | LAMINADO CAOBA C                              | ON 2 GAVETAS                    |               |                     |
|               |                          |            | 59/03/0398 DEL 05/DI                       | S A 59/03/0723 FAC 08<br>C/2003 PRI TRASP X C | DF DEL                          |               |                     |
|               |                          |            | 14/NOV/2007 DE LA 07                       | 47-00002                                      | PO                              |               |                     |
|               |                          |            | HORIZONTAL 2 GAVET                         | AS MADERA LAMINAE                             | DA VINO S A                     |               |                     |
|               |                          |            | 58 /01/2876 2001 FAC                       | F 1051 REP 58/01/081<br>OF S/N DEL 20/09/06   | 6 (X TRANSF<br>6 (FOL INV 0349) |               |                     |
|               |                          |            | DE LA 06 08-00025                          |                                               |                                 |               |                     |
|               |                          |            | 36729 - ARCHIVERO D<br>/ERTICAL TAMAÑO OF  | E MADERA - ARCHIVE                            | ERO 4 GAVETAS<br>REP 58/02/0228 |               |                     |
|               |                          |            | ACT 3056 2002 PENG                         |                                               |                                 |               |                     |
|               |                          |            | IADERA CHAPA ENCI                          | NO CONSTA DE 4 GA                             | VETAS 17-09 -                   |               |                     |
|               |                          |            | 2004 - 1 SALIDA BODE                       | GA 50 00 - 00887 / 01                         | 067 DEL 27-04-                  | -             |                     |
|               |                          | _          |                                            |                                               |                                 |               |                     |
|               |                          |            |                                            |                                               |                                 |               |                     |
|               |                          |            |                                            |                                               |                                 |               |                     |
|               |                          |            |                                            |                                               |                                 |               |                     |
|               |                          |            |                                            |                                               |                                 |               |                     |
|               |                          |            |                                            |                                               |                                 |               |                     |
|               |                          |            |                                            |                                               |                                 |               |                     |

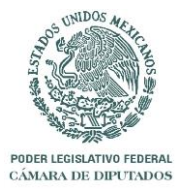

|      | PÁG. No  |
|------|----------|
| 2012 | 25 de 37 |

En este listado se encuentra un recuadro de búsqueda donde el usuario podrá introducir cualquier texto que desee localizar, al dar clic con el puntero del mouse sobre la etiqueta "Search" se realizara el filtro, una vez se localice el bien, se selecciona deslizando el mouse sobre la descripción la cual se tornara de color rojo y al dar clic sobre esta el número de inventario aparecerá en el recuadro de la pantalla trasera como se muestra a continuación.

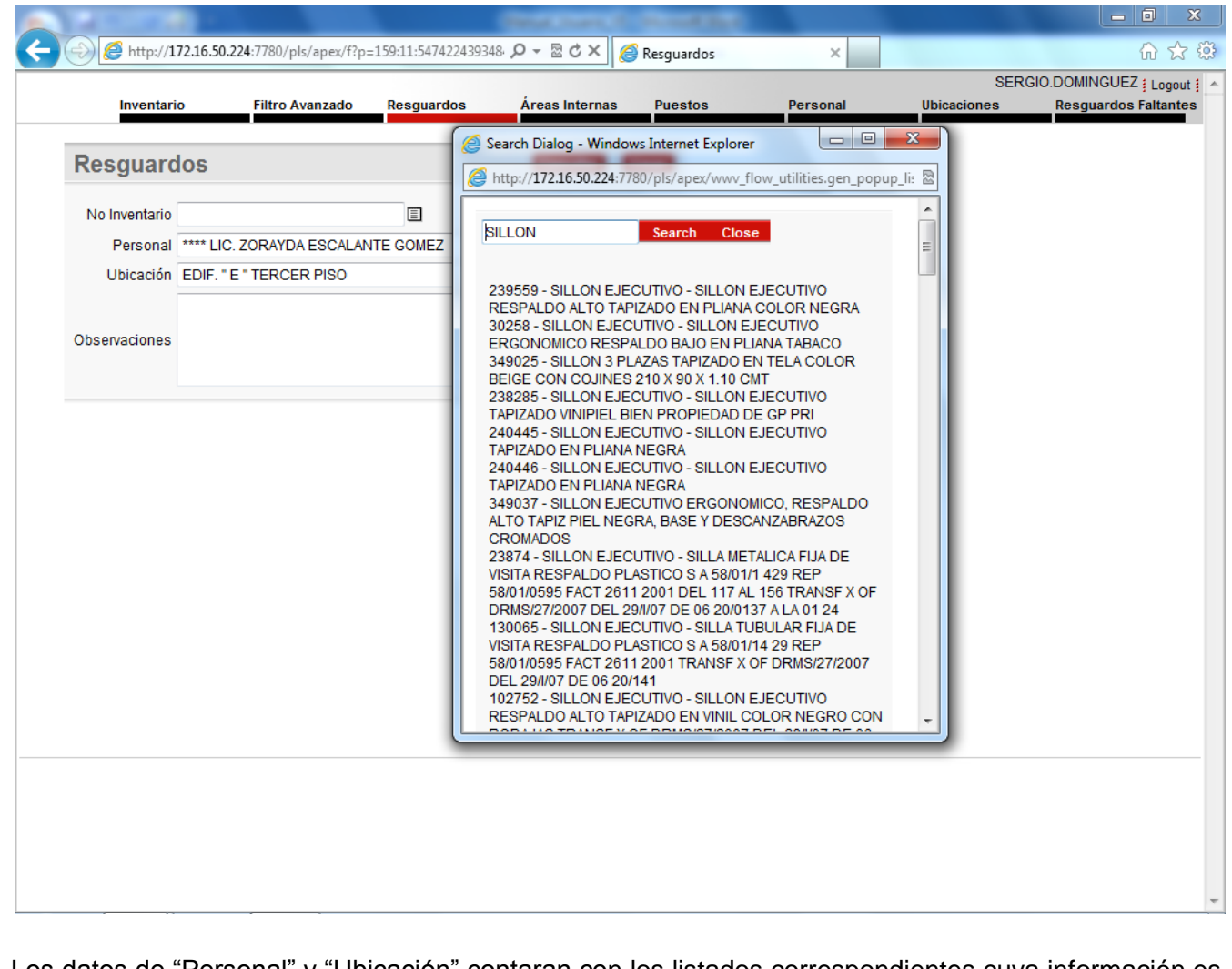

Los datos de "Personal" y "Ubicación" contaran con los listados correspondientes cuya información es alimentada por los catálogos anteriormente explicados. Finalmente se debe oprimir el botón "Crear" para guardar la información.

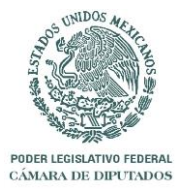

|      | PÁG. No  |
|------|----------|
| 2012 | 26 de 37 |

Para editar la información de algún registro se da clic a la siguiente imagen indexe que se despliega en cada registro en el listado general de la información de "Resguardos", obteniendo así la siguiente pantalla, la cual funciona de la misma manera que la de "Crear" pero que cuenta con los botones "Cancelar", "Borrar" y "Aplicar Cambios" para realizar dichas acciones.

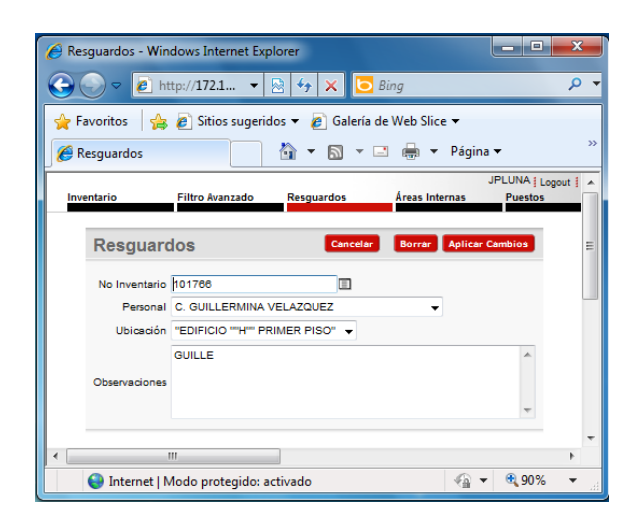

Para poder llevar a cabo el llenado de información dentro de la sección de "Resguardos" primero hay que dar de alta en el Catálogo de "Áreas Internas" aquellas que comprenden las Áreas pertenecientes a la Dirección General a la que pertenece el usuario.

A continuación se despliega la pantalla del catálogo "Áreas Internas" la cual cuenta con la barra de

herramientas de búsqueda simple y el símbolo de búsqueda avanzada were que fue explicado anteriormente.

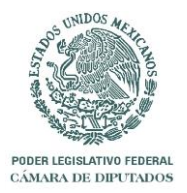

| Áreas Internas |      | PÁG. No  |
|----------------|------|----------|
|                | 2012 | 27 de 37 |

| $) \rightarrow$ | Attp://172.16.50.224:7    | 780/pls/apex/f?p=159:4:5                                                     | 474224393 🔎 👻 🗟 (    | 🖒 🗙 🙋 SubAreas            |                | ×              |                |                |                       | $\uparrow$ $\star$                     |
|-----------------|---------------------------|------------------------------------------------------------------------------|----------------------|---------------------------|----------------|----------------|----------------|----------------|-----------------------|----------------------------------------|
| Inv             | entario Filtro Ava        | anzado Resguardos                                                            | Áreas Inter          | nas Puestos               | Persor         | nal            | Ubicacio       | SERGIO         | D.DOMINGU<br>Resguard | JEZ <u> </u> Logout  <br>los Faltantes |
| 2               |                           | Rows 15                                                                      | • Go 🆓 •             | Crear                     |                |                |                |                |                       |                                        |
|                 | <u>Clave Área General</u> | <u>Área Interna</u>                                                          | <u>Centro Costos</u> | <u>Clave Área Interna</u> | <u>Nivel 1</u> | <u>Nivel 2</u> | <u>Nivel 3</u> | <u>Nivel 4</u> | <u>Nivel 5</u>        | <u>Nivel 6</u>                         |
| Ø               | 0203072                   | COORDINACIÓN DE<br>GUANAJUATO                                                | 200300               | 1611000                   | 1              | 6              | 11             | 0              | 0                     | 0                                      |
| R               | 0203111                   | COORDINACIÓN DE<br>YUCATÁN COORD.<br>DIP. ROLANDO<br>RODRIGO ZAPATA<br>BELLO | 200300               | 1631000                   | 1              | 6              | 31             | 0              | 0                     | 0                                      |
| R               | 0203115                   | COORDINACIÓN DEL<br>SECTOR AGRARIO<br>COORD. DIP. MANUEL<br>HUMBERTO COTA    | 200300               | 1701000                   | 1              | 7              | 01             | 0              | 0                     | 0                                      |

Al dar clic sobre la flecha invertida ubicada a un lado de la lupa se desplegaran los campos de la tabla.

|                                                           |                     |                                                           |                      |                           |                |                |                | SERGIO         | D.DOMING       | JEZ Log        |
|-----------------------------------------------------------|---------------------|-----------------------------------------------------------|----------------------|---------------------------|----------------|----------------|----------------|----------------|----------------|----------------|
| Inventario                                                | Filtro Avanzado     | Resguardos                                                | Áreas Intern         | as Puestos                | Persor         | al             | Ubicacio       | nes            | Resguard       | dos Faltan     |
| 2                                                         |                     | Rows 15                                                   | - Go 🆓 -             | Crear                     |                |                |                |                |                |                |
| All Columns                                               | A.                  | <u>ea Interna</u>                                         | <u>Centro Costos</u> | <u>Clave Área Interna</u> | <u>Nivel 1</u> | <u>Nivel 2</u> | <u>Nivel 3</u> | <u>Nivel 4</u> | <u>Nivel 5</u> | <u>Nivel 6</u> |
| Área Interna                                              | IR<br>.N            | DINACIÓN DE<br>AJUATO                                     | 200300               | 1611000                   | 1              | 6              | 11             | 0              | 0              | 0              |
| Centro Costos<br>Clave Área Interna<br>Nivel 1<br>Nivel 2 | R<br>R<br>R<br>L    | DINACIÓN DE<br>TÁN COORD.<br>OLANDO<br>IGO ZAPATA<br>O    | 200300               | 1631000                   | 1              | 6              | 31             | 0              | 0              | 0              |
| Nivel 3<br>Nivel 4<br>Nivel 5<br>Nivel 6                  | )R<br>T(<br>)R<br>B | DINACIÓN DEL<br>DR AGRARIO<br>D. DIP. MANUEL<br>ERTO COTA | 200300               | 1701000                   | 1              | 7              | 01             | 0              | 0              | 0              |

El usuario podrá seleccionar una de las opciones desplegadas, estas son el nombre de cada una de las columnas mediante las cuales se realizara el filtro o bien al seleccionar "All Columns" se llevara a cabo la búsqueda dentro de todas las columnas, el parámetro a localizar se debe introducir en el recuadro en blanco. Esta sección cuenta con la opción "Rows" para especificar el número de registro a desplegar por página y el botón "Go" para ejecutar la búsqueda. Esta barra de herramientas se presenta en la mayoría de las pantallas por lo tanto se omitirá su explicación en las secciones subsecuentes a esta.

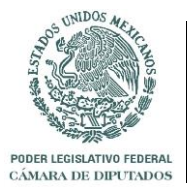

|      | PÁG. No  |
|------|----------|
| 2012 | 28 de 37 |

Al dar clic sobre el botón de color rojo "Crear", se podrá dar de alta las Áreas Internas pertenecientes a cada Área como se muestra a continuación:

|                    |                  |                   |                  |         |          | SERG           |                  |
|--------------------|------------------|-------------------|------------------|---------|----------|----------------|------------------|
| Inventario         | Filtro Avanzado  | Resguardos        | Áreas Internas   | Puestos | Personal | Ubicaciones    | Resguardos Falta |
| SubArea            |                  |                   |                  |         | l        | Cancelar Crear |                  |
| Área General       | 200300 - 0203121 | - C.R.O.C. BIENES | PROPIEDAD DEL GR | NPO     |          | •              |                  |
| Área Interna       |                  |                   | ~                |         |          |                |                  |
| Clave Área Interna |                  |                   |                  |         |          |                |                  |
| Nivel 1            |                  |                   |                  |         |          |                |                  |
| Nivel 2            |                  |                   |                  |         |          |                |                  |
| Nivel 3            |                  |                   |                  |         |          |                |                  |
| Nivel 4            |                  |                   |                  |         |          |                |                  |
| Nivel 5            |                  |                   |                  |         |          |                |                  |
| NewLO              |                  |                   |                  |         |          |                |                  |

Esta cuenta con los campos de "Área General" que desplegara en una lista las áreas pertenecientes a la Dirección General como se muestra en la imagen, "Área Interna" dato que será capturado por el usuario y los botones de "Cancelar" y "Crear".

| Área General | 200300 - 01.51 - MODULOS DE RECEPCION "A" Y "B"                 | - |
|--------------|-----------------------------------------------------------------|---|
|              | 200300 - 01.52 - VICECOORDINACION DE POLITICA ECONOMICA DEL PRI |   |
|              | 200300 - 01.51 - MODULOS DE RECEPCION "A" Y "B"                 |   |
| Àrea Interna | 200300 - 01.48 - OFICINA 30 TRANSPORTES Y SERVICIOS GENERALES   |   |
|              | 200300 - 01.47 - OFICINA 29 ALMACEN DEL P.R.I.                  |   |
|              |                                                                 |   |

Si el usuario oprime el botón "Cancelar" se mostrara la pantalla anterior y al oprimir "Crear" se guardara la información y se desplegará en pantalla. Los campos de "Clave Área Interna", así como los 5 "Niveles" se llenaran de acuerdo a la clave que corresponda a esta. Nota: Observe el ejemplo dado en edición de registro.

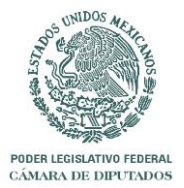

|      | PÁG. No  |
|------|----------|
| 2012 | 29 de 37 |

Dentro del desplegado de información general del catálogo se encuentra la siguiente imagen al lado derecho de cada uno de los registros, este permite editar la información contenida en ellos como se muestra en la siguiente pantalla.

|                    |                                   |                              |                |         |          |        | SERG            | IO.DOMINGUEZ 🛔 L |
|--------------------|-----------------------------------|------------------------------|----------------|---------|----------|--------|-----------------|------------------|
| Inventario         | Filtro Avanzado                   | Resguardos                   | Áreas Internas | Puestos | Person   | al     | Ubicaciones     | Resguardos Falt  |
| SubArea            |                                   |                              |                |         | Cancelar | Borrar | Aplicar Cambios |                  |
| Área General       | 200300 - 0203111                  | - COORDINACION               | DE YUCATAN     |         |          |        | •               |                  |
| Área Interna       | COORDINACIÓN E<br>COORD. DIP. ROL | DE YUCATÁN<br>ANDO RODRIGO Z | APATA BELLO    |         |          |        |                 |                  |
| Clave Área Interna | 1631000                           |                              |                |         |          |        |                 |                  |
| Nivel 1            | 1                                 |                              |                |         |          |        |                 |                  |
| Nivel 2            | 6                                 |                              |                |         |          |        |                 |                  |
| Nivel 3            | 31                                |                              |                |         |          |        |                 |                  |
| Nivel 4            | 0                                 |                              |                |         |          |        |                 |                  |
| Nival E            | 0                                 |                              |                |         |          |        |                 |                  |

En este caso la "Clave Área Interna" es 151414. Los niveles llevaran estos dígitos distribuidos de la siguiente manera:

Nivel 1: 1<sup>er</sup>. Dígito Nivel 2: 2<sup>do</sup>. Dígito Nivel 3: 3<sup>er</sup> y 4<sup>to</sup> Dígito Nivel 4: 5<sup>to</sup> Dígito Nivel 5: 6<sup>to</sup> Dígito Botones: Cancelar: Deshace la operación. Borrar: Elimina el registro. Aplicar Cambios: Guarda los cambios.

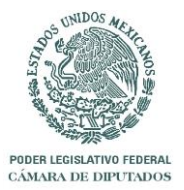

| Puestos |      | PÁG. No  |
|---------|------|----------|
|         | 2012 | 30 de 37 |

La pantalla de "Puestos" presenta las herramientas de búsqueda explicadas anteriormente, así como con la opción de edición de registro, al dar clic con el mouse en el siguiente icono

|                    |                                    |                             |                |         |               | SERG               | IO.DOMINGUEZ # Lo |
|--------------------|------------------------------------|-----------------------------|----------------|---------|---------------|--------------------|-------------------|
| Inventario         | Filtro Avanzado                    | Resguardos                  | Áreas Internas | Puestos | Personal      | Ubicaciones        | Resguardos Falta  |
| SubArea            |                                    |                             |                |         | Cancelar Born | ar Aplicar Cambios |                   |
| Área General       | 200300 - 0203111                   | - COORDINACION              | DE YUCATAN     |         |               | •                  |                   |
| Área Interna       | COORDINACIÓN D<br>COORD. DIP. ROL/ | E YUCATÁN<br>ANDO RODRIGO Z | APATA BELLO    |         |               |                    |                   |
| Clave Área Interna | 1631000                            |                             |                |         |               |                    |                   |
| Nivel 1            | 1                                  |                             |                |         |               |                    |                   |
| Nivel 2            | 6                                  |                             |                |         |               |                    |                   |
| Nivel 3            | 31                                 |                             |                |         |               |                    |                   |
| Nivel 4            | 0                                  |                             |                |         |               |                    |                   |
| Nivel 5            | 0                                  |                             |                |         |               |                    |                   |

Al oprimir el botón "Agregar" se obtendrá la pantalla:

| Inventario     | Filtro Avanzado       | Resguardos        | Áreas Internas   | Puestos | Personal | Ubicaciones | Resguardos Fal |
|----------------|-----------------------|-------------------|------------------|---------|----------|-------------|----------------|
| Puesto         |                       |                   |                  |         | Canc     | elar Crear  |                |
| Área General 2 | 00300 - 0203121 - C.I | R.O.C. BIENES PRO | PIEDAD DEL GRUPO | )       |          | •           |                |
| Clave Puesto   |                       |                   |                  |         |          |             |                |
| Puesto         |                       |                   |                  |         |          |             |                |
|                |                       |                   | _                |         |          |             |                |

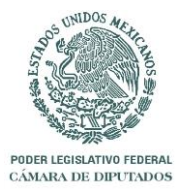

| Personal |      | PÁG. No  |
|----------|------|----------|
|          | 2012 | 31 de 37 |

Una vez se cuente con una nueva "Área Interna" se continuara el llenado de información dentro de la sección de "Personal" en esta pantalla se cuenta con la barra de herramientas de búsqueda simple y avanzada que fueron explicadas a detalle anteriormente.

|    | @ http://172.16.50.22                           | 4:7780/pls/ap | pex/f?p=159:6:5474224393484                                            | - 🗟 🖒 🗙 🄏 Personal    | ×                           | ÷                                                             |
|----|-------------------------------------------------|---------------|------------------------------------------------------------------------|-----------------------|-----------------------------|---------------------------------------------------------------|
|    | Inventario                                      | Filtro Avan:  | zado Resguardos Á                                                      | reas Internas Puestos | Personal                    | SERGIO.DOMINGUEZ 1 Log<br>Ubicaciones Resguardos Falta        |
| ρ, |                                                 |               | Rows 15 - Go 🎲 -                                                       | Crear                 |                             |                                                               |
|    | Nombre                                          | <u>Clave</u>  | <u>Área Interna</u>                                                    | Centro Costos Resqua  | urdo Individual <u>Clav</u> | e Puesto Puesto                                               |
| ľ  | C. CONSUELO SILVA<br>MAGAÑA                     | 0203118       | COORDINACIÓN DEL SECTOR<br>OBRERO COORD. DIP. ARMANDO<br>NEYRA CHÁVEZ  | 200300                | 4.6                         | SECRETARIA DE LA<br>COORDINACIÓN SECTORIAL                    |
| ľ  | C. LUIS ALBERTO<br>PÉREZ SILVA                  | 0203118       | COORDINACIÓN DEL SECTOR<br>OBRERO COORD. DIP. ARMANDO<br>NEYRA CHÁVEZ  | 200300                | 4.7                         | APOYO A COORDINACIÓN<br>SECTORIAL                             |
| 8  | MTRA, FELIPA PEÑA Y<br>GARCÍA                   | 0203070       | COORDINACIÓN DE DURANGO<br>COORD. DIP. YOLANDA DE LA<br>TORRE VALDEZ   | 200300                | 3.7                         | SECRETARIA DE LA<br>COORDINACIÓN ESTATAL                      |
| P  | C. ALMA ROSA<br>SALAZAR TAFOYA                  | 0203070       | COORDINACIÓN DE DURANGO<br>COORD. DIP. YOLANDA DE LA<br>TORRE VALDEZ   | 200300                | 5.3                         | SECRETARIA DE DIPUTADO                                        |
| 8  | C. HEIDI HYZHEL<br>GONZÁLEZ DELON               | 0203070       | COORDINACIÓN DE DURANGO<br>COORD. DIP. YOLANDA DE LA<br>TORRE VALDEZ   | 200300                | 5.3                         | SECRETARIA DE DIPUTADO                                        |
| ľ  | ING. BENJAMÍN<br>RODRÍGUEZ MENDOZA              | 0203118       | COORDINACIÓN DEL SECTOR<br>OBRERO COORD. DIP. ARMANDO<br>NEYRA CHÁVEZ  | 200300                | 4.3                         | COORDINADOR<br>ADMINISTRATIVO DE LA<br>COORDINACIÓN SECTORIAL |
| 2  | DIP. MANUEL ESTEBAN<br>DE ESESARTE<br>PESQUEIRA | 0203090       | COORDINACIÓN DE OAXACA<br>COORD. DIP. HÉCTOR PABLO<br>RAMÍREZ PUGA     | 200300                | 5.0                         | DIPUTADO                                                      |
| P  | DIP. JORGE<br>VENUSTIANO<br>GONZALEZ ILESCAS    | 0203090       | COORDINACIÓN DE OAXACA<br>COORD. DIP. HÉCTOR PABLO<br>RAMÍREZ PUGA     | 200300                | 5.0                         | DIPUTADO                                                      |
| P  | DIP. ELPIDIO CONCHA<br>ARELLANO                 | 0203090       | COORDINACIÓN DE OAXACA<br>COORD. DIP. HÉCTOR PABLO<br>RAMÍREZ PUGA     | 200300                | 5.0                         | DIPUTADO                                                      |
| 8  | DIP. MARGARITA<br>LIBORIO ARRAZOLA              | 0203090       | COORDINACIÓN DE OAXACA<br>COORD. DIP. HÉCTOR PABLO<br>RAMÍREZ PUGA     | 200300                | 5.0                         | DIPUTADO                                                      |
| 2  | LIC. FERNANDO GIL<br>LOPEZ                      | 0203111       | COORDINACIÓN DE YUCATÁN<br>COORD. DIP. ROLANDO RODRIGO<br>ZAPATA BELLO | 200300                | 5.2                         | ASESOR DE DIPUTADO                                            |
| P  | DIP. EFRAIN ERNESTO<br>AGUILAR GONGORA          | 0203111       | COORDINACIÓN DE YUCATÁN<br>COORD. DIP. ROLANDO RODRIGO<br>ZAPATA BELLO | 200300                | 5.0                         | DIPUTADO                                                      |

Al oprimir el botón "Crear" se desplegara la pantalla:

|                 |                   |            |                  |         |          | SER         | GIO.DOMINGUEZ      |
|-----------------|-------------------|------------|------------------|---------|----------|-------------|--------------------|
| Inventario      | Filtro Avanzado   | Resguardos | Áreas Internas   | Puestos | Personal | Ubicaciones | Resguardos Faltant |
|                 |                   |            |                  |         |          |             |                    |
| Personal        |                   |            |                  |         |          |             | Cance              |
| Ároa Intorna 10 |                   |            |                  |         |          |             |                    |
| Puesta 10       |                   |            | SKOFO FARLAMENTA |         |          |             |                    |
| Puesto 1.0      | - COORDINADOR GEI | NERAL      |                  |         | •        |             |                    |
|                 |                   |            | *                |         |          |             |                    |
| Nombre          |                   |            |                  |         |          |             |                    |
|                 |                   |            | Ŧ                |         |          |             |                    |
|                 |                   |            |                  |         |          |             |                    |
|                 |                   |            |                  |         |          |             |                    |

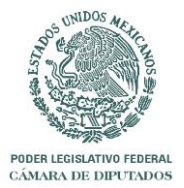

|      | PÁG. No  |
|------|----------|
| 2012 | 32 de 37 |

La pantalla presenta los campos de "Área Interna" cuyo recuadro desplegará el listado conformado con los datos dados de alta en dicho catálogo, "Puesto" también cuenta con lista desplegable y "Nombre" del encargado del Área Interna dato que será capturado por el usuario. De igual manera cuenta con los botones de "Cancelar" y "Crear" para revertir o bien guardar los datos.

De igual forma que el catálogo anterior se puede llevar a cabo la acción de edición oprimiendo con el puntero del mouse el siguiente icono indicado al lado derecho de cada uno de los registros y se obtendrá la pantalla donde se llevaran a cabo las modificaciones deseadas.

| 🔶 🔿 🏉 http:  | :// <b>172.16.50.224</b> :7780/pls/ape | ex/f?p=159:7:547422 | 43934 🔎 🗕 🗟 🖒 🗙   | 遵 Personal   | ×        |             | <b>↑</b> ★ ‡               |
|--------------|----------------------------------------|---------------------|-------------------|--------------|----------|-------------|----------------------------|
|              |                                        |                     |                   |              |          | SER         | GIO.DOMINGUEZ   Logout   🔺 |
| Inventario   | Filtro Avanzado                        | Resguardos          | Áreas Internas    | Puestos      | Personal | Ubicaciones | Resguardos Faltantes       |
|              |                                        |                     |                   |              |          |             | E                          |
| Person       | al                                     |                     |                   |              |          | Car         | celar Borrar Aplica        |
|              |                                        |                     |                   |              |          |             |                            |
| Área Interna | 1703000 - COORDINACIÓ                  | N DEL SECTOR O      | BRERO COORD. DIP. | ARMANDO NEYR | A CHÁVEZ |             |                            |
| Puesto       | 4.6 - SECRETARIA DE LA                 | COORDINACIÓN S      | ECTORIAL          |              | •        |             |                            |
|              | C. CONSUELO SILVA MAG                  | AÑA                 | *                 |              |          |             |                            |
| Nombre       |                                        |                     |                   |              |          |             |                            |
|              |                                        |                     | Ŧ                 |              |          |             |                            |
|              |                                        |                     |                   |              |          |             |                            |
| •            |                                        |                     | III               | _            |          |             | Þ                          |

Botones:

Cancelar: Deshace la operación. Borrar: Elimina el registro. Aplicar Cambios: Guarda los cambios.

En este catálogo se puede localizar el siguiente icono desplegado en cada uno de los registros.

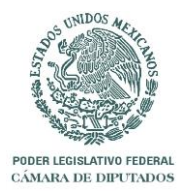

|      | PÁG. No  |
|------|----------|
| 2012 | 33 de 37 |

Al dar clic sobre este icono se obtendrá el listado de "Resguardo Individual" como se muestra en la siguiente pantalla.

| ) 🔿 🍘 http://172.1 | 16.50.224:7780/pls/ap | ex/f?p=159:12:        | 547422439348          | .p - ≊cx     | 🦲 Resguardo Ir | ndividual                | ×                 |            | SERGIO.DOMIN                | GUEZ 🛔 Logou   |
|--------------------|-----------------------|-----------------------|-----------------------|--------------|----------------|--------------------------|-------------------|------------|-----------------------------|----------------|
| Inventario         | Filtro Avanz          | ado Resg              | uardos                | Areas Intern | as Puestos     | Pers                     | onal              | Ubicacione | es Resgua                   | ardos Faltante |
| Resguardo          | Individual            |                       |                       |              |                |                          |                   |            |                             |                |
| ID_RESGUARDO       | NID INVENTARIO        | <b>CFACTURA</b>       | FFACTURA              | CSERIE       | NCONSECUTIVO   | CDESC MOV                | COFICIO           | CCVE_AREA  | CDESC AREA                  |                |
|                    |                       |                       |                       |              |                |                          |                   |            |                             |                |
|                    |                       |                       |                       |              |                |                          |                   |            |                             |                |
| 14363              | 60239                 | FACT 10583            | 08-OCT-<br>2007 00:00 | 7EBWA139546  |                | Transferencia<br>Interna | SIN OFICIO        | 0203118    | C.T.M. ( SECTOR<br>OBRERO ) |                |
|                    |                       |                       |                       |              |                |                          |                   |            |                             |                |
|                    |                       |                       |                       |              |                |                          |                   |            |                             |                |
|                    |                       |                       |                       |              |                |                          |                   |            |                             |                |
| 14364              | 125121                |                       |                       | 99SP22303604 |                | Transferencia<br>Interna | SIN OFICIO        | 0203118    | C.T.M. ( SECTOR<br>OBRERO ) |                |
|                    |                       |                       |                       |              |                |                          |                   |            |                             |                |
| 14380              | 16730                 | FACT 1221             | 08-OCT-               | USC8409738   |                | Transferencia            |                   | 0203118    | C.T.M. ( SECTOR             |                |
| 14000              | 10/00                 |                       | 2007 00:00            | 0000400700   |                | Interna                  | 0.11 01 1010      | 0200110    | OBRERO )                    |                |
|                    |                       |                       |                       |              |                |                          |                   |            |                             |                |
|                    |                       |                       |                       |              |                |                          |                   |            |                             |                |
|                    |                       |                       |                       |              |                |                          |                   |            |                             |                |
|                    |                       |                       |                       |              |                | Transferencia            |                   |            | C.T.M. ( SECTOR             |                |
|                    |                       |                       |                       |              |                |                          |                   |            |                             |                |
|                    |                       |                       |                       |              |                |                          |                   |            |                             |                |
|                    |                       |                       |                       |              |                |                          |                   |            |                             |                |
|                    |                       |                       |                       |              |                |                          |                   |            |                             |                |
| 68772              | FACT 3                | 1191 14-SEP-<br>00:00 | 040406                |              |                | Transferencia<br>Interna | REP<br>59/04/1181 | 0203025    | ADMINISTRATIVA              |                |
|                    |                       |                       |                       |              |                |                          |                   |            |                             |                |
|                    |                       |                       |                       |              |                |                          |                   |            |                             |                |

Imprimir Resguardo Individual

En la parte inferior izquierda aparecerá la etiqueta "Imprimir Resguardo Individual", mediante el cual se obtendrá el siguiente archivo:

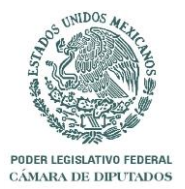

|      | PÁG. No  |
|------|----------|
| 2012 | 34 de 37 |

| ividual.pdf - Adobe | Reader                                     |                                              | _        | Contraction of Contraction of Contra |                                                   |                     |
|---------------------|--------------------------------------------|----------------------------------------------|----------|----------------------------------------------------------------------------------------------------|---------------------------------------------------|---------------------|
| Ver Documento       | Herramient                                 | tas Ventana /                                | Ayuda    |                                                                                                    |                                                   |                     |
|                     | 1 / 5                                      | • 72.7                                       | % - 🛛 拱  | Buscar -                                                                                                    |                                                   |                     |
|                     |                                            |                                              |          |                                                                                                    |                                                   |                     |
|                     |                                            |                                              |          |                                                                                                    |                                                   |                     |
|                     | DIRI                                       | ECCIÓN (                                     | GENER    | AL DE RECURSOS MATERIAL                                                                                                    |                                                   | /ICIOS              |
|                     | Dirk                                       | D                                            | IRFCCI   | ÓN DE ALMACEN E INVENTAL                                                                                                    | RIOS                                              | 10100               |
|                     |                                            | RES                                          | GUARD    | O INDIVIDUAL DE BIENES MU                                                                                                    | JEBLES                                            |                     |
| LXI LEGIBLATURA     |                                            |                                              |          |                                                                                                    |                                                   |                     |
|                     |                                            |                                              |          |                                                                                                    |                                                   | Fecha: 04/11/2011   |
| Area: 1514          | 4100 - COO                                 | ORDINACIÓ                                    | N ADMINI | STRATIVA                                                                                                    |                                                   |                     |
| Ubicación: E        | DIF. " H "                                 | PLANTA BA                                    | JA       |                                                                                                    |                                                   |                     |
| Tipo                | Factura                                    | Resguardo                                    | Remisión | Descripción                                                                                                    | Marca                                             | No. Serie           |
| Consecutivo         | Fecha                                      | Cabms                                        | Fecha    | Fecha Alta                                                                                                    | Modelo                                            | Oficio              |
| Ν                   |                                            | 104789                                       |          | ARCHIVERO DE MADERA - ARCHIVERO DE<br>MADERA VERTICAL DE 03 GAVETAS                                                                                                    | SIN MARCA                                         |                     |
|                     |                                            |                                              |          | LAMINADO CAOBA CANTOS BOLEADOS                                                                                                    |                                                   |                     |
|                     |                                            | 1010101001                                   |          | X OF DRMS/27/2007 DEL 29/I/07 DE 06                                                                                                    |                                                   |                     |
|                     |                                            | 1010101001                                   |          | 29/014 (0203025)<br>12-DEC-2007 00:00                                                                                                    | ONVINODEEO                                        |                     |
| N                   | FACT                                       | 17000                                        |          | CAJA FUERTE METALICA - CAJA CON                                                                                                    | OFNITOV                                           | 1 10000 40          |
|                     | 1741                                       | 17239                                        |          | ELECTRONICO S A 58/03/0929 FACT 1741                                                                                                    | SENTRY                                            | AJ360648            |
|                     | 22-OCT-                                    |                                              |          | REP 58/03/0452 X OFA/0955/05 23-03-06 DE<br>01.47 - 003 TRANSE X OF DRMS/27/2007                                                                                                    |                                                   |                     |
|                     | 2007                                       | 1010504001                                   |          | DEL 29/I/07 DE 01 53/001 (0203025)                                                                                                    | S-3877                                            | REP 58/03/0452      |
|                     | 00.00                                      |                                              |          | 22-OCT-2007 00:00                                                                                                    |                                                   |                     |
|                     | CAAP220                                    |                                              |          |                                                                                                    |                                                   | 03518               |
| N                   | CAAP220<br>608                             | 242576                                       |          | CALEFACTOR DE OFICINA - CALENTADOR<br>DE AMBIENTE TORRE (0203045)                                                                                                    | DELONGHI                                          |                     |
| N                   | CAAP220<br>608<br>12-NOV-                  | 242576                                       |          | CALEFACTOR DE OFICINA - CALENTADOR<br>DE AMBIENTE TORRE (0203045)                                                                                                    | DELONGHI                                          |                     |
| N                   | CAAP220<br>608<br>12-NOV-<br>2010<br>00:00 | 242576<br>1050202001                         |          | CALEFACTOR DE OFICINA - CALENTADOR<br>DE AMBIENTE TORRE (0203045)<br>24-ENE-2011 00:00                                                                                                    | DELONGHI<br>TCH7090ERM                            |                     |
| N                   | CAAP220<br>608<br>12-NOV-<br>2010<br>00:00 | 242576<br>1050202001                         |          | CALEFACTOR DE OFICINA - CALENTADOR<br>DE AMBIENTE TORRE (0203045)<br>24-ENE-2011 00:00<br>CREDENZA - CREDENZA DE MADERA                                                                                                    | DELONGHI<br>TCH7090ERM                            |                     |
| N<br>N              | CAAP220<br>608<br>12-NOV-<br>2010<br>00:00 | 242576<br>1050202001<br>121223               |          | CALEFACTOR DE OFICINA - CALENTADOR<br>DE AMBIENTE TORRE (0203045)<br>24-ENE-2011 00:00<br>CREDENZA - CREDENZA DE MADERA<br>CAOBA T L M CON 5 CAJONES Y 1 GAVETA<br>TERMINADO PL UMA ESPACIO AL CENTRO 1                                                                                                    | DELONGHI<br>TCH7090ERM<br>SIN MARCA               | SIN SERIE<br>121223 |
| N<br>N              | CAAP220<br>608<br>12-NOV-<br>2010<br>00:00 | 242576<br>1050202001<br>121223               |          | CALEFACTOR DE OFICINA - CALENTADOR<br>DE AMBIENTE TORRE (0203045)<br>24-ENE-2011 00:00<br>CREDENZA - CREDENZA DE MADERA<br>CAOBA T L M CON 5 CAJONES Y 1 GAVETA<br>TERMINADO PL UMA ESPACIO AL CENTRO 1<br>80 MTS X 45 CMS TRANSF X OF                                                                                                    | DELONGHI<br>TCH7090ERM<br>SIN MARCA               | SIN SERIE<br>121223 |
| N<br>N              | CAAP220<br>608<br>12-NOV-<br>2010<br>00:00 | 242576<br>1050202001<br>121223<br>1010101010 |          | CALEFACTOR DE OFICINA - CALENTADOR<br>DE AMBIENTE TORRE (0203045)<br>24-ENE-2011 00:00<br>CREDENZA - CREDENZA DE MADERA<br>CAOBA T L M CON 5 CAJONES Y 1 GAVETA<br>TERMINADO PL UMA ESPACIO AL CENTRO 1<br>80 MTS X 45 CMS TRANSF X OF<br>DRMS/27/2007 DEL 29//07 DE 01 37/001<br>(0203025)                                                                                                    | DELONGHI<br>TCH7090ERM<br>SIN MARCA<br>SIN MODELO | SIN SERIE<br>121223 |

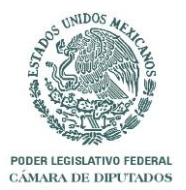

| Ubicaciones |      | PÁG. No  |
|-------------|------|----------|
|             | 2012 | 35 de 37 |

El catálogo de "Ubicaciones" es donde se captura la información de la ubicación de cada una de las Áreas.

En esta pantalla se encuentran los filtros simple y Avanzado que ya fueron explicados; así como el icono de "Edición"

| -) 🔿 🩋 htt | tp:// <b>172.16.50.224</b> :7780/pls/apex/f | p=159:8:5474224?       | 3934 🔎 🗕 🖒 🗙   | Ø Ubicaciones | ×        | 1000        | <b>↑</b> ★          |
|------------|---------------------------------------------|------------------------|----------------|---------------|----------|-------------|---------------------|
|            |                                             |                        |                |               |          | SERG        | GIO.DOMINGUEZ       |
| Inventario | Filtro Avanzado                             | Resguardos             | Areas Internas | Puestos       | Personal | Ubicaciones | Resguardos Faltante |
|            | Ro                                          | ws 15 👻 🖸              | io 🍅 _         | Crear         |          |             |                     |
|            |                                             |                        |                |               |          |             |                     |
| EDIE :     |                                             | <u>Clave</u> <u>Co</u> | 200200         |               |          |             |                     |
|            | B " SEGUNDO PISO                            | 0203072                | 200300         |               |          |             |                     |
| EDIF.      | G " TERCER PISO                             | 0203111                | 200300         |               |          |             |                     |
| EDIF.      | ' H " PLANTA BAJA                           | 0203115                | 200300         |               |          |             |                     |
| EDIF.      | " H " TERCER NIVEL                          | 0203061                | 200300         |               |          |             |                     |
| EDIF.      | B " SEGUNDO NIVEL                           | 0203065                | 200300         |               |          |             |                     |
| EDIF.      | B " SEGUNDO PISO                            | 0203081                | 200300         |               |          |             |                     |
| EDIF.      | H "TERCER NIVEL                             | 0203089                | 200300         |               |          |             |                     |
| EDIF.      | ' H " PLANTA BAJA                           | 0203045                | 200300         |               |          |             |                     |
| EDIF.      | H " TERCER PISO                             | 0203120                | 200300         |               |          |             |                     |
| EDIF.      | "H " PLANTA BAJA                            | 0203050                | 200300         |               |          |             |                     |
| EDIF.      | D " PLANTA BAJA ZONA EXTERIOR               | 0203051                | 200300         |               |          |             |                     |
| EDIF.      | "C" PLANTA BAJA                             | 0203011                | 200300         |               |          |             |                     |
| EDIF.      | "C" 2DO. NIVEL                              | 0203011                | 200300         |               |          |             |                     |
| EDIF.      | " D " CUARTO PISO                           | 0203011                | 200300         |               |          |             |                     |
|            |                                             |                        | 1 - 15 of 96 🕟 |               |          |             |                     |

Edición: Con opciones de "Cancelar", "Borrar" y "Aplicar Cambios".

| 🔿 🥖 htt    | tp:// <b>172.16.50.224</b> :7780/pls/ap | ex/f?p=159:9:547422 | 43934 🔎 🗕 🗟 🖒 🗙   | Ø Ubicaciones | ×             |             | ft 7              |
|------------|-----------------------------------------|---------------------|-------------------|---------------|---------------|-------------|-------------------|
|            |                                         |                     |                   |               |               | SER         | GIO.DOMINGUEZ     |
| Inventario | Filtro Avanzado                         | Resguardos          | Áreas Internas    | Puestos       | Personal      | Ubicaciones | Resguardos Faltan |
|            |                                         |                     |                   |               |               |             |                   |
| Ubicad     | ciones                                  |                     |                   | Cancelar      | Borrar Aplica | r Cambios   |                   |
|            |                                         |                     |                   |               |               |             |                   |
| Area       | 200300 - 0203065 - COORD                | INACION DE CHIA     | PAS BIENES PROPIE | DAD DEL GRUPO |               | •           |                   |
|            |                                         |                     |                   |               |               |             |                   |
| Ubicación  | EDIF. B SEGUNDUNIVEL                    |                     |                   |               |               |             |                   |
|            |                                         |                     |                   | -             |               |             |                   |
|            |                                         |                     |                   |               |               |             |                   |

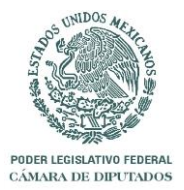

|      | PÁG. No  |
|------|----------|
| 2012 | 36 de 37 |

Y por último el botón de crear cuya pantalla se muestra a continuación:

| → <i>ể</i> http:// | <b>172.16.50.224</b> :7780/pls/ap       | ex/f?p=159:9:547422 | 143934 🔎 🗕 🗟 🖒 🗙 | 6 Ubicaciones | ×        |             |                        |
|--------------------|-----------------------------------------|---------------------|------------------|---------------|----------|-------------|------------------------|
|                    |                                         |                     |                  |               |          | SER         | GIO.DOMINGUEZ : Logout |
| Inventario         | Filtro Avanzado                         | Resguardos          | Áreas Internas   | Puestos       | Personal | Ubicaciones | Resguardos Faltantes   |
|                    |                                         |                     |                  |               |          |             |                        |
| Ubicacio           | nes                                     |                     |                  |               | Cancelar | Crear       |                        |
| 4.00               | 000000000000000000000000000000000000000 |                     |                  |               |          |             |                        |
| Area 200           | 1300 - 0203121 - C.R.O.C                | . BIEINES PROPIEI   | DAD DEL GRUPU    |               |          | •           |                        |
| Ubicación          |                                         |                     |                  | ^             |          |             |                        |
|                    |                                         |                     |                  | $\nabla$      |          |             |                        |
|                    |                                         |                     |                  |               |          |             |                        |

Donde se obtendrá el listado en el campo de "Área" y "Ubicación" cuya información será capturada.

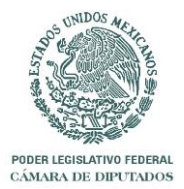

#### **Resguardos Faltantes**

|      | PÁG. No  |
|------|----------|
| 2012 | 37 de 37 |

La sección de "Resguardos Faltantes" tiene como fin unicamente desplegar la información de los bienes, y cuenta con la barra de herramientas básicas ya explicadas al inicio de este manual.

|           | http:// <b>172.16.5</b> 0 | ) <b>.224</b> :7780/pl | s/apex/f?p=15 | 9:19:54742243     | 9348 🔎 🗕 | ≅ ¢ × 🧔                  | Resguardos Faltant | ies X             |                   | SERGIO DOMINGUI                                                      | n ★           |
|-----------|---------------------------|------------------------|---------------|-------------------|----------|--------------------------|--------------------|-------------------|-------------------|----------------------------------------------------------------------|---------------|
|           | ventario                  | Filtro Av              | vanzado       | Resguardos        | Áre      | as Internas              | Puestos            | Personal          | Ubicacio          | ones Resguardo                                                       | s Faltante    |
| Cfactura  | <u>Ffactura</u>           | <u>Cserie</u>          | Nid Inventa   | irio <u>Ncons</u> | ecutivo  | <u>Cdesc Mov</u>         | <u>Coficio</u>     | <u>Centro Cos</u> | <u>tos Ccve A</u> | <u>rea Cdesc Area</u>                                                | <u>Cubica</u> |
| FACT 1177 | 06-NOV-<br>2007<br>00:00  | -                      | 81            | 1418              |          | Transferencia<br>Interna | sin oficio         | 200               | 1300 0203031      | OFICINA 19<br>DIRECCION DE<br>FINANZAS DEL<br>GRUPO<br>PARLAMENTARIO | -             |
| -         |                           |                        | 67            | 7635              |          | Transferencia<br>Interna | SIN OFICIO         | 200               | 1300 0203070      | COORDINACION<br>DE DURANGO                                           |               |
| 085       | 21-NOV-<br>2007           | SIN<br>SEDIF           | 73            | 7205              |          | Transferencia            |                    | 200               | 1300 0203047      | BIENES MUEBLES                                                       |               |